Guide de programmation Programming Manual Programmieranleitung Guía de programación

# Altivar 58 Telemecanique

Terminal d'exploitation Display Module Bedienterminal Terminal de explotación

# VW3-A58101

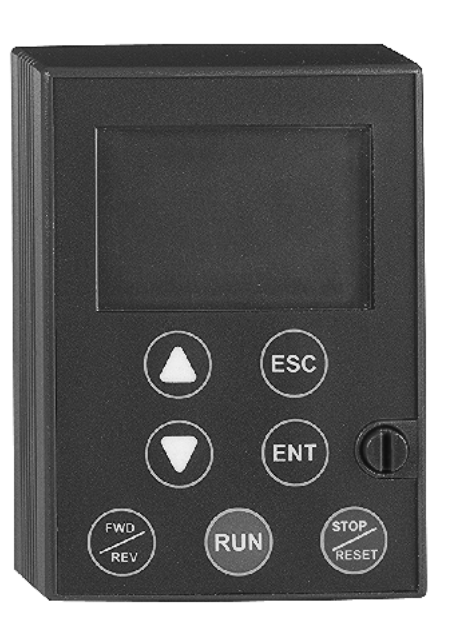

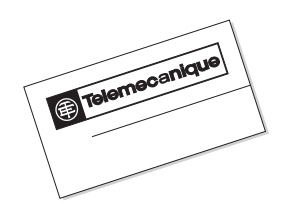

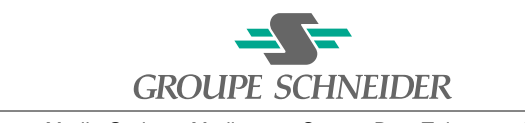

Merlin Gerin Modicon Square D Telemecanique

| Terminal d'exploitation | <u>Page 2</u>   | F<br>R<br>A<br>N<br>Ç<br>A<br>I<br>S |
|-------------------------|-----------------|--------------------------------------|
| <u>Display Module</u>   | <u>Page 46</u>  | E N G L<br>S H                       |
| <u>Bedienterminal</u>   | <u>Seite 90</u> | D<br>E<br>U<br>T<br>S<br>C<br>H      |
| Terminal de explotación | Página 134      | E<br>S<br>P<br>A<br>Ñ<br>O<br>L      |

# Warning

This document relates to use of the Altivar 58 exclusively with :

- the VW3A58101 display module

- a VW3A58201 or VW3A58202 I/O extension card if applicable

Some modes, menus and types of operation can be modified if the speed controller is equipped with other options. Please refer to the relevant documentation for each of these options.

For installation, connection, setup and maintenance instructions, please refer to the Altivar 58 and the I/O extension card User's Manuals as required.

| Introduction                           | _48 to 50        |
|----------------------------------------|------------------|
| Practical Advice / Minimum Setup       | <u>51</u>        |
| Unlocking Menus Before Programming     | <u>52</u>        |
| Access to Menus                        | 53 and 54        |
| Programming Principle                  | <u>54</u>        |
| Macro Configurations                   | <u>55 and 56</u> |
| Drive Identification / Display Menu    | <u>57</u>        |
| Adjust Menu                            | <u>58 to 61</u>  |
| Drive Menu                             | <u>62 to 64</u>  |
| Control Menu                           | <u>65 and 66</u> |
| I/O Menu                               | <u>67 and 68</u> |
| Configurable I/O Application Functions | <u>69 to 76</u>  |
| Fault Menu                             | 77 and 78        |
| Files Menu                             | <u>79 and 80</u> |
| Communication and Application MENU     | <u>81</u>        |
| Assistance During Operation            | <u>81</u>        |
| Maintenance                            | <u>81 to 83</u>  |
| Saving the Configuration and Settings  | <u>84 and 85</u> |
| Summary of Menus                       | <u>86 and 87</u> |
| Index                                  | <u>88</u>        |

The VW3A58101 display module is supplied with ATV58  $\bullet \bullet \bullet M2$  and ATV58  $\bullet \bullet \bullet N4$  speed controllers.

ATV58••••••Z speed controllers are supplied without a display module. This can be ordered separately.

#### Installing the display module on the speed controller :

The protective cover should be removed before installing the display module on an ATV58

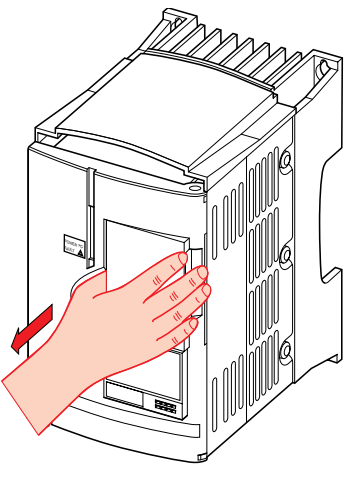

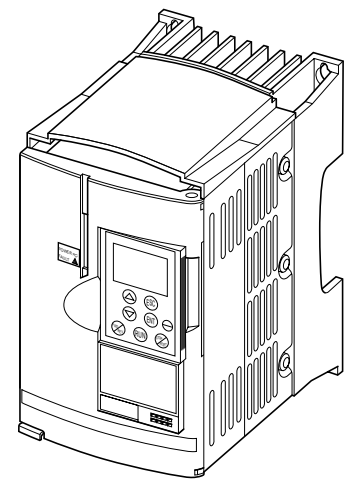

The display module must be connected and disconnected with the power off. If the display module is disconnected when control of the speed controller via the display module is enabled, the speed controller locks in fault mode 5 L F.

#### Installing the display module remotely :

Use the kit, reference VW3A58103, comprising 1 cable with connectors, the parts required for mounting on an enclosure door and the installation guide.

## Signaling on the front panel of the Altivar

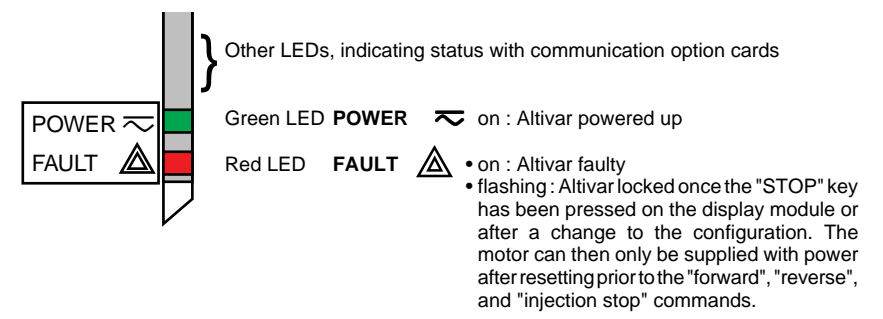

Ε

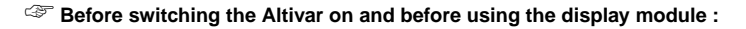

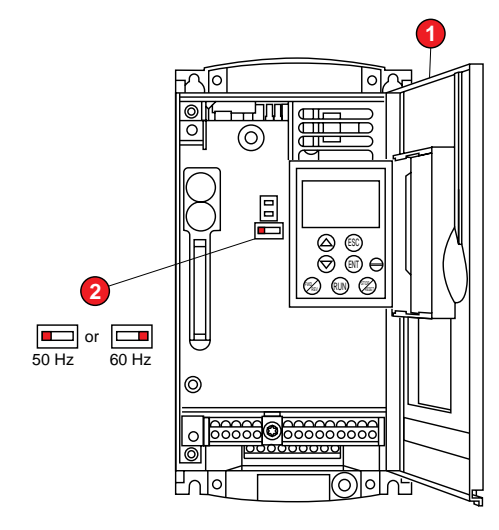

Unlock and open the cover ① of the Altivar on its hinges to access the 50/60 Hz selector switch ② on the control card. If an option card is present, the selector switch can be accessed through it.

Position the selector switch on 50 or 60 Hz, whichever corresponds to your motor.

### Preset operating point :

- 50 Hz position (factory setting) :
- 230 V 50 Hz for ATV-58000M2 - 400 V 50 Hz for ATV-58000N4
- 60 Hz position :
  - 230 V 60 Hz for ATV-58
  - 460 V 60 Hz for ATV-58

# The display module is used for :

- Displaying the drive identification, electrical values, operating or fault parameters
- Altering the Altivar settings and configuration
- Operating in local control mode via the keypad
- Saving and restoring the configuration in a non-volatile memory in the display module

# Front panel

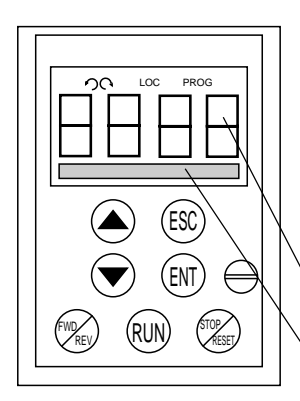

## Use of keys and meaning of displays

Flashing : indicates the selected direction of rotation Steady : indicates the direction of motor rotation LOC Indicates control via the display module PROG Appears in setup and programming mode Flashing : indicates that a value has been modified but not

4-character display : displays numeric values and codes

One line of 16 characters : displays messages in plain text

saved

) Scroll through menus or parameters and set a value

Return to the previous menu or abort the current adjustment and return to the original value

Select a menu, confirm and save a selection or setting

## If control via the display module is selected :

(FWD REV) (RUN) (STOP RESET)

ENT

Reverse the direction of rotation

Command to start the motor running

Command to stop the motor or reset the fault. The key's "STOP" function can be inhibited via the program ("CONTROL" menu).

#### Rear view

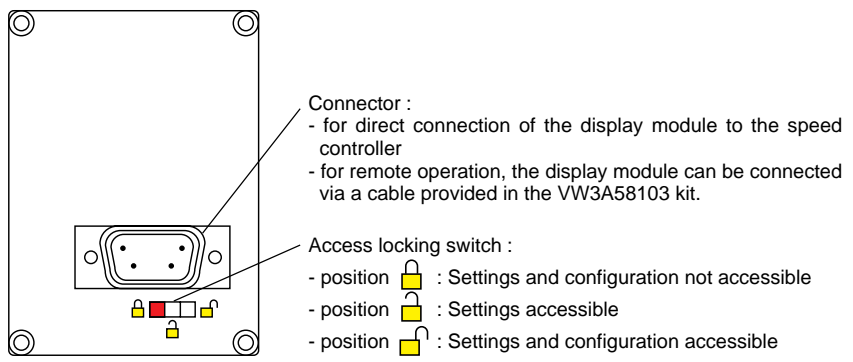

# Practical advice :

Before starting your programming, first fill in the configuration and settings record tables (at the end of this document).

Programming the Altivar 58 is made easier by the use of internal sequence selections and interlocks. In order to maximize this ease of use, we recommend that you access the menus in the following order. Not all steps are essential in every case.

LANGUAGE MACRO-CONFIG CONTROL (for 3-wire control only) I/O CONTROL DRIVE FAULT COMMUNICATION or APPLICATION if a card is used ADJUST

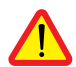

CAUTION : The user must ensure that the programmed functions are compatible with the wiring diagram used. This check is particularly important on the ready-assembled ATV-58E if the factory configuration is modified; the diagram may also require modification.

# Minimum setup :

This procedure can be used :

- in simple applications where the speed controller factory settings are suitable
- in installation phases where it is necessary to rotate the motor experimentally before undertaking a full installation

#### Procedure :

- 1 Follow the recommendations in the User's Manual supplied with the speed controller, most importantly setting the **50/60 Hz selector switch** to the nominal frequency of the motor.
- 2 Ensure that the factory macro-configuration is suitable, otherwise change it in the «MACRO-CONFIG» menu.
- 3 To ensure the required level of safety, check that the **wiring diagram is compatible** with the macro-configuration, otherwise modify the diagram.
- 4 Check in the **«DRIVE»** menu that the factory parameters are compatible with those given on the **motor rating plate**, otherwise modify them.
- 5 In the «DRIVE» menu, perform an auto tune.
- 6 If necessary, adjust the parameters in the «ADJUST» menu (ramps, thermal current, etc).

#### Level of access / Operating mode

The position of the selector switch offers three levels of access to the menus according to the operating phase of your machine. Access to the menus can also be locked using an access code (see the Files menu).

**Position** Display : use during operating phases

- LANGUAGE menu : To select the dialog language
- MACRO-CONFIG menu : To display the macro-configuration
- IDENTIFICATION menu : To display the speed controller voltage and power
- DISPLAY menu : To display the electrical values, the operating phase or a fault

# Position Display and settings : use during setup phases

- To perform all the operations which are possible in level 0
- ADJUST menu : To set all the parameters which can be accessed while the motor is rotating

# **Position** Total unlock : use during programming phases

- To perform all the operations which are possible in levels 0 and 1
- MACRO-CONFIG menu : To change the macro-configuration
- DRIVE menu : To adjust the performance of the motor-speed controller unit
- **CONTROL** menu : To configure control of the speed controller, for control via the terminals, the display module or the integrated RS485 serial link
- I/O menu : To change the I/O assignment
- FAULT menu : To configure the motor and speed controller protection and behavior in the event of a fault
- FILES menu : To save and restore the speed controller configurations stored in the display module, return to the factory settings or protect your configuration
- **COMMUNICATION** menu, if a communication card is installed : To adjust the parameters of a communication protocol
- **APPLICATION** menu, if a «client application» card is installed. Please refer to the documentation specific to this card.

The number of menus which can be accessed depends on the position of the access locking switch.

Each menu is made up of a number of parameters.

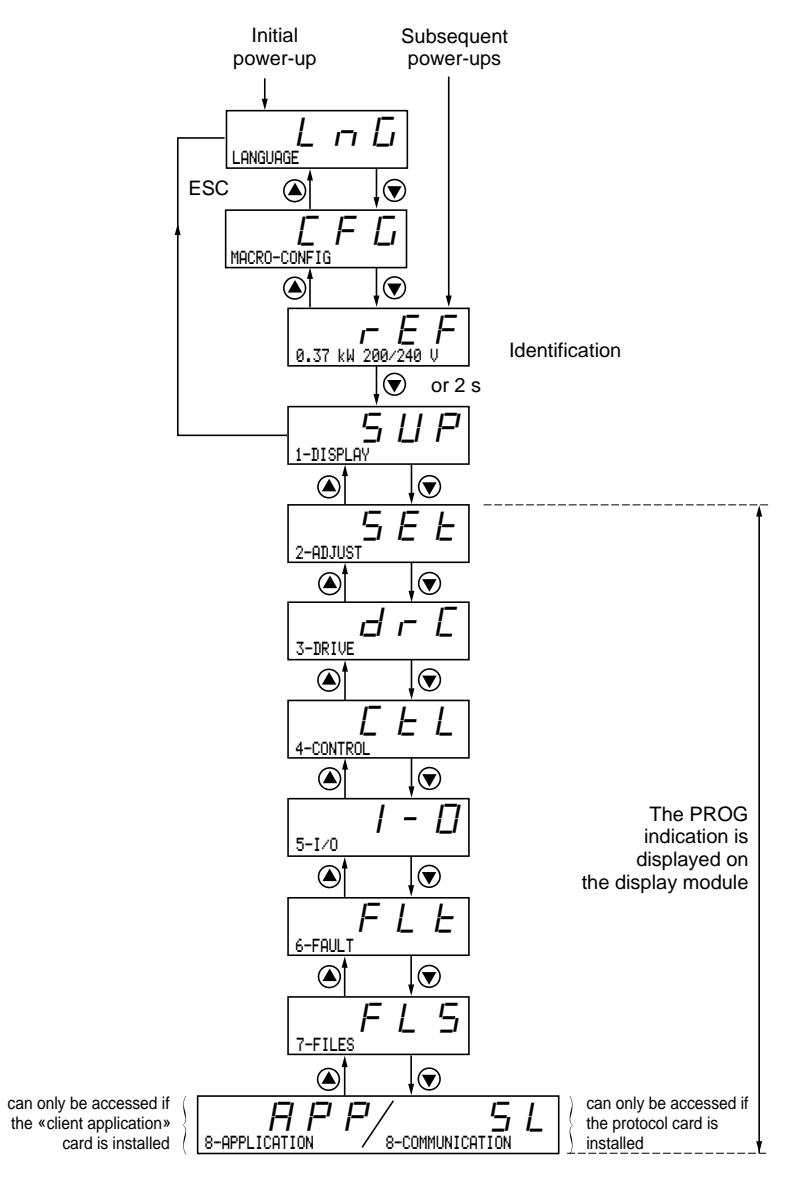

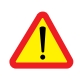

CAUTION : If an access code has already been programmed, it may be impossible to modify some menus, these may not even be visible. In this case, see the section entitled "FILES menu" explaining how to enter the access code.

#### Language :

This menu can be accessed whatever position the access switch is in, and can be modified in stop or run mode.

Example :

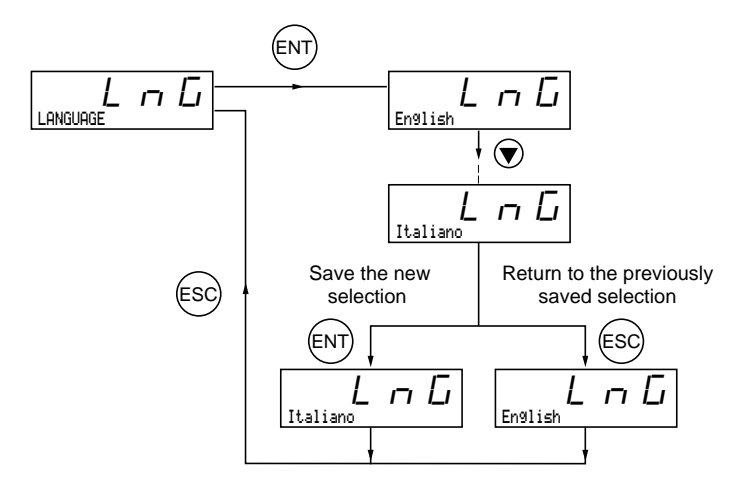

Possible selections : English (factory setting), French, German, Spanish, Italian.

## Programming principle :

The principle is always the same, with 1 or 2 levels :

- 1 level : see the "language" example above.
- 2 levels : see the "acceleration ramp" example below.

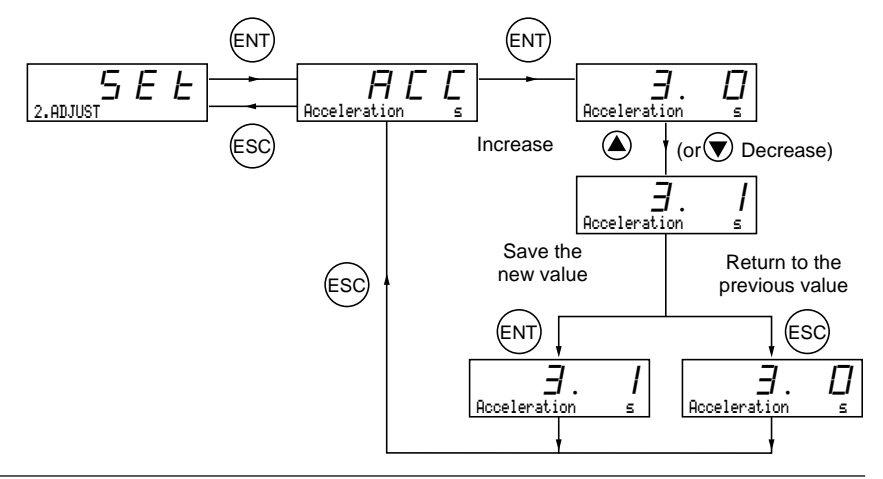

This parameter can always be displayed but can only be modified in programming mode (access switch in position  $\Box$ ) and in stop mode with the speed controller locked.

It can be used to automatically configure an application-specific function. Three application-specific functions are available.

- Handling (Hdg)
- Variable torque for pump and fan applications (VT)
- General use (GEn)

A macro-configuration automatically assigns the I/O and parameters, activating the functions required for the application. The parameters related to the programmed functions are available.

#### Factory setting : Handling

Speed controller :

| I/O assignment according to the macro-configuration |                         |                           |                        |  |  |
|-----------------------------------------------------|-------------------------|---------------------------|------------------------|--|--|
| Hdg: Handling GEn: Gen Use. VT: Var. Tor            |                         |                           |                        |  |  |
| Logic input LI1                                     | forward                 | forward                   | forward                |  |  |
| Logic input LI2                                     | reverse                 | reverse                   | reverse                |  |  |
| Logic input LI3                                     | 2 preset speeds         | jog operation             | reference switching    |  |  |
| Logic input LI4                                     | 4 preset speeds         | freewheel stop            | injection braking      |  |  |
| Analog input AI1                                    | summing ref.            | summing ref.              | speed ref. 1           |  |  |
| Analog input AI2                                    | summing ref.            | summing ref.              | speed ref. 2           |  |  |
| Relay R1                                            | controller fault        | controller fault          | controller fault       |  |  |
| Relay R2                                            | downstr. contactor ctrl | mot. therm. state reached | freq. setpoint reached |  |  |

Extension cards :

| I/O assignment according to the macro-configuration |                                              |                         |                       |  |  |  |  |
|-----------------------------------------------------|----------------------------------------------|-------------------------|-----------------------|--|--|--|--|
|                                                     | Hd9 : Handlin9 GEn : Gen Use. VT : Var. Tor∘ |                         |                       |  |  |  |  |
| Logic input LI5                                     | 8 preset speeds                              | clear fault             | freewheel stop        |  |  |  |  |
| Logic input LI6                                     | clear fault                                  | limit torque            | ramp switching        |  |  |  |  |
| Analog input AI3<br>or<br>Inputs A, A+, B, B+       | summing ref.                                 | summing ref.            | PI regulator feedback |  |  |  |  |
|                                                     | speed feedback                               | speed feedback          | speed feedback        |  |  |  |  |
| Logic output LO                                     | current thresh reached                       | downstr. contactor ctrl | high speed reached    |  |  |  |  |
| Analog output AO                                    | motor frequency                              | motor frequency         | motor frequency       |  |  |  |  |

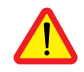

CAUTION : Ensure that the programmed macro-configuration is compatible with the wiring diagram used. This check is particularly important on the ready-assembled ATV-58E if the factory configuration is modified; the diagram may also require modification.

Modification of the macro-configuration requires double confirmation as it results in automatic assignment of functions. The following screen is displayed :

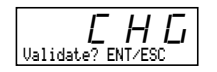

ENT to confirm the modification ESC to return to the previous configuration

#### Customizing the configuration :

The configuration of the speed controller can be customized by changing the I/O assignment in the I/O menu which can be accessed in programming mode (access switch in position ). This modification modifies the displayed macro-configuration value :

is displayed.

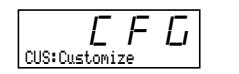

### **Drive identification**

This parameter can always be displayed. It indicates the speed controller power and voltage as indicated on the identification label.

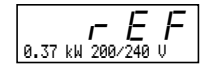

Display menu (selection of parameters displayed during operation)

The following parameters can be accessed whatever position the access switch is in, in stop or run mode.

| Label        | Code                                                                          | Function                                                                                                    | Unit |
|--------------|-------------------------------------------------------------------------------|----------------------------------------------------------------------------------------------------|------|
| Var. State   | <br>r d Y<br>r U n<br>A C C<br>d E C<br>d C L<br>I<br>d C b<br>n S L<br>D b r | State of the speed controller : indicates a fault or<br>the motor operating phase :<br>rdY = speed controller ready,<br>rUn = motor in steady state or run command present and zero<br>reference,<br>ACC = accelerating,<br>dEC = decelerating,<br>CLI = current limit,<br>dCb = injection braking,<br>nSt = freewheel stop control,<br>Obr = braking by adapting the deceleration ramp (see the "drive"<br>menu). | -    |
| Fre9. Ref.   | FrH                                                                           | Frequency reference                                                                                                    | Hz   |
| OutPut Fre9. | rFr                                                                           | Output frequency applied to the motor                                                                                                    | Hz   |
| Motor Speed  | S P d                                                                         | Motor speed estimated by the speed controller                                                                                                    | rpm  |
| MotorCurrent | LEr                                                                           | Motor current                                                                                                    | А    |
| MainsVolta9e | ULn                                                                           | Line voltage                                                                                                    | V    |
| MotorThermal | EHr                                                                           | Thermal state : 100% corresponds to the nominal thermal state of the motor. Above 118%, the speed controller triggers an OLF fault (motor overload)                                                                                                    | %    |
| DriveThermal | ЕНd                                                                           | Thermal state of the speed controller : 100% corresponds to the nominal thermal state of the speed controller. Above 118%, the speed controller triggers an OHF fault (speed controller overheating). It can be reset below 70 %.                                                                                                    | %    |
| Last Fault   | LFE                                                                           | Displays the last fault which occurred.                                                                                                    | -    |
| Fre9. Ref.   | LFr                                                                           | This adjustment parameter appears instead of the FrH parameter when speed controller control via the display module is activated : LCC parameter in the control menu.                                                                                                    | Hz   |

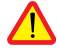

This menu can be accessed when the switch is in positions and . Adjustment parameters can be modified in stop mode OR during operation. Ensure that any changes made during operation are not dangerous; changes should preferably be made in stop mode.

The list of adjustment parameters is made up of a fixed and a changeable part which varies according to : - the selected macro-configuration

- the presence of an I/O extension card
- the reassignment of I/O

The following parameters can always be accessed (fixed part).

| Label                                | Code           | Description                                                                                                    | Adjustment range                  | Factory setting                     |
|--------------------------------------|----------------|----------------------------------------------------------------------------------------------------|-----------------------------------|-------------------------------------|
| Fre9. Ref. – Hz                      | LFr            | Appears when control via the display<br>module is activated :<br>LCC parameter in the control menu                                                                                                    | LSP to HSP                        |                                     |
| Acceleration - s<br>Deceleration - s | R C C<br>d E C | Acceleration and deceleration<br>ramp times<br>Defined to go from 0 to 50/60 Hz                                                                                                    | 0.05 to 999.9<br>0.05 to 999.9    | 3 s<br>3 s                          |
| Accelerate 2 - s                     | AC 5           | 2nd time for the acceleration                                                                                                    | 0.05 to 999.9                     | 5 s                                 |
| Decelerate 2 - s                     | d E 2          | 2nd time for the deceleration ramp                                                                                                    | 0.05 to 999.9                     | 5 s                                 |
|                                      |                | These parameters can be accessed if<br>threshold (parameter Frt) is other than<br>input is assigned to ramp switching.                                                                                                    | the ramp swite<br>0 Hz or if a lo | ching<br>gic                        |
| Low Speed - Hz                       | LSP            | Low speed                                                                                                    | 0 to HSP                          | 0 Hz                                |
| Hi9h Speed - Hz                      | НSР            | High speed : ensure that this setting is correct for the motor and the application.                                                                                                    | LSP to tFr                        | 50 / 60 Hz<br>acc. to<br>the switch |
| Gain - %                             | FLG            | Frequency loop gain : used to     0 to 100     20       adapt the rapidity of the machine     speed transients according to the dynamics.       For high resistive torque, high inertia or fast cycle machines, increase the gain gradually. |                                   |                                     |
| Stability - %                        | 5 E A          | Used to adapt the return to steady<br>state after a speed transient<br>according to the dynamics of the mach<br>Gradually increase the stability to avoi<br>speed excess.                                                                    | 0 to 100<br>hine.<br>d any        | 20                                  |
| ThermCurrent - A                     | IE H           | Current used for motor thermal protection. Set ItH to the nominal current on the motor rating plate.                                                                                                    | 0.45 to 1.05<br>In (1)            | 0.9 ln (1)                          |
| DC Inj.Curr. – A                     | 190            | Level of the braking current with<br>DC injection (2)<br>This parameter can be accessed if a<br>logic input is assigned to DC injection                                                                                                    | 0.25 to 1.5<br>ItH<br>stopping.   | 0.7 ltH                             |
| DC Inj. Time- s                      | ΕdΓ            | DC injection braking time. If tdC=Cont<br>Permanent DC injection on stopping<br>(2)                                                                                                    | , 0 to 30 s<br>Cont               | 0.5 s                               |

(1) In corresponds to the speed controller nominal current indicated in the catalog and on the speed controller identification label.

(2) After 30 seconds IdC is automatically limited to 0.5 ItH if it is set to a higher value.

| Label           | Code | Description                                                                                                    | Adjustment<br>range        | Factory setting             |
|-----------------|------|----------------------------------------------------------------------------------------------------|----------------------------|-----------------------------|
| Jump Freq. – Hz | JPF  | Skip frequency : prohibits prolonged<br>operation over a frequency range of<br>+/-2.5 Hz around JPF. This function can be<br>critical speed which causes resonance.                                                               | 0 to HSP<br>e used to prev | 0 Hz<br>vent a              |
| LSP Time - s    | EL S | Operating time at low speed.<br>After operating at LSP for a given time,<br>the motor is stopped automatically.<br>The motor restarts if the frequency<br>reference is greater than LSP and if a<br>run command is still present. | no- 0.1<br>to 999.9        | no<br>(no<br>time<br>limit) |

#### The following parameters can be accessed in the 'handling' macro-configuration

| Label            | Code  | Description                                                                                                    | Adjustment range             | Factory setting |
|------------------|-------|----------------------------------------------------------------------------------------------------|------------------------------|-----------------|
| IR Compens %     | ШFг   | Used to adjust the default value or the value measured during auto-tuning. The adjustment range is extended to 800% if the SPC parameter (special motor) is set to "Yes" in the drive menu.                                               | 0 to 150%<br>or<br>0 to 800% | 100%            |
| Slip Comp. – %   | SLP   | Used to adjust the slip compensation value fixed by the motor nominal speed.                                                                                                    | 0 to 150%                    | 100%            |
| Preset Sp.2- Hz  | 5 P 2 | 2nd preset speed                                                                                                    | LSP to HSP                   | 10 Hz           |
| Preset Sp.3- Hz  | 5 P 3 | 3rd preset speed                                                                                                    | LSP to HSP                   | 15 Hz           |
| Preset Sp.4- Hz  | 5 P 4 | 4th preset speed                                                                                                    | LSP to HSP                   | 20 Hz           |
| Preset Sp.5- Hz  | 5 P 5 | 5th preset speed                                                                                                    | LSP to HSP                   | 25 Hz           |
| Preset Sp.6- Hz  | 5 P 6 | 6th preset speed                                                                                                    | LSP to HSP                   | 30 Hz           |
| Preset Sp.7- Hz  | 5 P 7 | 7th preset speed                                                                                                    | LSP to HSP                   | 35 Hz           |
| BrReleaseLev- Hz | ЬrL   | Brake release frequency                                                                                                    | 0 to 10 Hz                   | 0 Hz            |
| BrRelease I- A   | lЬг   | Brake release current                                                                                                    | 0 to 1.5 ItH                 | 0 A             |
| BrReleasTime- s  | ЬгЕ   | Brake release time                                                                                                    | 0 to 5 s                     | 0 s             |
| BrEngage Lev- Hz | ЬЕ п  | Brake engage frequency                                                                                                    | 0 to LSP                     | 0 Hz            |
| BrEn9a9eTime- s  | ЬЕЕ   | Brake engage time                                                                                                    | 0 to 5 s                     | 0 s             |
| Tacho Coeff.     | d E 5 | $ \begin{array}{l} \mbox{Multiplication coefficient of the feedback} \\ \mbox{associated with tachogenerator function :} \\ \mbox{dtS} = & \hline \begin{array}{c} 9 \\ \hline 1 \\ \mbox{tacho voltage at HSP} \end{array} \end{array} $ | 1 to 2                       | 1               |
| Curr.Lev.Att- A  | СĿd   | Current threshold above which the logic output or the relay changes to 1                                                                                                    | 0.25 to 1.36<br>In (1)       | 1.36 ln (1)     |

(1) In corresponds to the speed controller nominal current indicated in the catalog and on the speed controller identification label.

The following parameters can be accessed in the 'general use' macro-configuration

| Label           | Code  | Description                                                                                                    | Adjustment range             | Factory setting |
|-----------------|-------|----------------------------------------------------------------------------------------------------|------------------------------|-----------------|
| IR Compens %    | ШFг   | Used to adjust the default value or the measured value during auto-tuning. The adjustment range is extended to 800% if the SPC parameter (special motor) is set to "Yes" in the drive menu. | 0 to 150%<br>or<br>0 to 800% | 100%            |
| Sli¤ Com¤. – %  | 5 L P | Used to adjust the slip compensation value fixed by the motor nominal speed.                                                                                                    | 0 to 150%                    | 100%            |
| Jog Freg. – Hz  | J 0 6 | Jog frequency                                                                                                    | 0 to 10 Hz                   | 10 Hz           |
| JOG Delay - s   | JGE   | Anti-repeat delay between two consecutive jog operations                                                                                                    | 0 to 2 s                     | 0.5 s           |
| ThermLev.Att- % | ЕЕd   | Motor thermal state threshold above<br>which the logic output or the relay<br>changes to 1                                                                                                  | 0 to 118%                    | 100%            |
| Tr9.Limit 2- %  | EL 2  | Second torque limit level activated by a logic input                                                                                                    | 0 to 200%<br>(1)             | 200%            |
| Tacho Coeff.    | d£5   | Multiplication coefficient of the feedback<br>associated with tachogenerator function :<br>dtS = $\frac{9}{tacho voltage at HSP}$                                                           | 1 to 2                       | 1               |

The following parameters can be accessed in the 'variable torque' macro-configuration

| Label            | Code  | Description                                                                                              | Adjustment<br>range | Factory setting |
|------------------|-------|----------------------------------------------------------------------------------------------------|---------------------|-----------------|
| V∕f Profile –%   | PFL   | Used to adjust the quadratic power<br>supply ratio when the energy saving<br>function has been inhibited | 0 to 100%           | 20%             |
| PI Prop.Gain     | r P G | Proportional gain of the PI regulator                                                                    | 0.01 to 100         | 1               |
| PI Int.Gain - ∕s | r IG  | Integral gain of the PI regulator                                                                        | 0.01 to<br>100 / s  | 1/s             |
| PI Coeff.        | F b S | PI feedback multiplication coefficient                                                                   | 1 to 100            | 1               |

(1) 100% corresponds to the nominal torque of a motor with a power rating equal to that associated with the speed controller.

The following parameters can be accessed once the I/O have been reassigned on the basic product.

|                  |       |                                                                                                    |                        | _               |
|------------------|-------|----------------------------------------------------------------------------------------------------|------------------------|-----------------|
| Label            | Code  | Description                                                                                                    | Adjustment<br>range    | Factory setting |
| Preset Sp.2 - Hz | 5 P 2 | 2nd preset speed                                                                                                    | LSP to HSP             | 10 Hz           |
| Preset Sp.3 - Hz | 5 P 3 | 3rd preset speed                                                                                                    | LSP to HSP             | 15 Hz           |
| Preset Sp.4 - Hz | 5 P 4 | 4th preset speed                                                                                                    | LSP to HSP             | 20 Hz           |
| Preset Sp.5 - Hz | 5 P 5 | 5th preset speed                                                                                                    | LSP to HSP             | 25 Hz           |
| Preset Sp.6 - Hz | 5 P 6 | 6th preset speed                                                                                                    | LSP to HSP             | 30 Hz           |
| Preset Sp.7 - Hz | 5 P 7 | 7th preset speed                                                                                                    | LSP to HSP             | 35 Hz           |
| Jog Freg. – Hz   | J D G | Jog frequency                                                                                                    | 0 to 10 Hz             | 10 Hz           |
| JOG Delay - s    | JGE   | Anti-BrkLgSeqFlwd delay between two<br>consecutive jog operations                                                                                                    | 0 to 2 s               | 0.5 s           |
| BrReleaseLev- Hz | ЬrL   | Brake release frequency                                                                                                    | 0 to 10 Hz             | 0 Hz            |
| BrRelease I - A  | lЬг   | Brake release current                                                                                                    | 0 to 1.5 ltH           | 0 A             |
| BrReleasTime- s  | ЬгЕ   | Brake release time                                                                                                    | 0 to 5 s               | 0 s             |
| BrEn9a9e Lev- Hz | ЬЕ п  | Brake engage frequency                                                                                                    | 0 to LSP               | 0 Hz            |
| BrEn9a9eTime- Hz | ЬЕЕ   | Brake engage time                                                                                                    | 0 to 5 s               | 0 s             |
| PI Prop.Gain     | r P G | Proportional gain of the PI regulator                                                                                                    | 0.01 to 100            | 1               |
| PI Int.Gain      | r IG  | Integral gain of the PI regulator                                                                                                    | 0.01 to 100/s          | 1 / s           |
| PI Coeff.        | FЬS   | PI feedback multiplication coefficient                                                                                                    | 1 to 100               | 1               |
| Fre9.Lev.Att- Hz | FĿd   | Motor frequency threshold above which the logic output changes to 1                                                                                                    | LSP to HSP             | 50/60 Hz        |
| Curr.Lev.Att- A  | СĿd   | Current threshold above which the logic output or the relay changes to 1                                                                                                    | 0.25 to 1.36 In<br>(1) | 1.36 ln<br>(1)  |
| ThermLev.Att- %  | ЕЕd   | Motor thermal state threshold above<br>which the logic output or the relay<br>changes to 1                                                                                                    | 0 to 118%              | 100%            |
| Tr9.Limit 2 – %  | EL 2  | Second torque limit level activated by a logic input                                                                                                    | 0 to 200%<br>(2)       | 200%            |
| Tacho Coeff.     | d£5   | $\begin{array}{l} \mbox{Multiplication coefficient of the feedback} \\ \mbox{associated with tachogenerator function :} \\ \mbox{dtS} = & \hline & 9 \\ \hline & \mbox{tacho voltage at HSP} \end{array}$ | 1 to 2                 | 1               |

(1) In corresponds to the speed controller nominal current indicated in the catalog and on the speed controller identification label.

(2) 100% corresponds to the nominal torque of a motor with a power rating equal to that associated with the speed controller.

This menu can be accessed when the switch is in position  $\square^{\cap}$ .

The parameters can only be modified in stop mode with the speed controller locked.

#### Drive performance can be optimized by :

- entering the values given on the rating plate in the drive menu
- performing an auto-tune operation (on a standard asynchronous motor)

When using special motors (motors connected in parallel, tapered rotor brake motors, synchronous or synchronized asynchronous motors, rheostatic rotor asynchronous motors) :

- Select the "Hdg : Handling" or the "GEn : General Use" macro-configuration.
- Set the "SPC" Special motor parameter to "Yes" in the drive menu.
- Adjust the "UFr" IR compensation parameter in the adjust menu to obtain satisfactory operation.

| Label            | Code  | Description                                                                                                    | Adjustment range            | Factory setting                                                       |
|------------------|-------|----------------------------------------------------------------------------------------------------|-----------------------------|-----------------------------------------------------------------------|
| Nom.Mot.Volt - V | Un 5  | Nominal motor voltage given on the<br>rating plate<br>The adjustment range depends on the<br>speed controller model : ATV58••••M2<br>ATV58••••N4                                                        | 200 to 240V<br>380 to 500 V | 230 V<br>400/460V<br>according<br>to position<br>of 50/60Hz<br>switch |
| Nom.Mot.Fre9- Hz | Fr 5  | Nominal motor frequency given on the rating plate                                                                                                    | 40 to tFr                   | 50/60Hz<br>according<br>to position<br>of 50/60Hz<br>switch           |
| Nom.Mot.Curr - A | nEr   | Nominal motor current given on the rating plate                                                                                                    | 0.25 to<br>1.36 ln (1)      | 0.9 ln<br>(1)                                                         |
| Nom.MotSpeed-rpm | n 5 P | Nominal motor speed given on the rating plate                                                                                                    | 0 to<br>9999 rpm            | acc. to<br>controller<br>rating                                       |
| Mot. Cos Phi     | C O S | Motor Cos Phi given on the rating plate                                                                                                    | 0.5 to 1                    | acc. to<br>controller<br>rating                                       |
| Auto Tunin9      | ΕUn   | Used to auto-tune motor control once<br>this parameter has been set to "Yes".<br>Once auto-tuning is complete, the<br>parameter automatically returns to<br>"Done", or to "No" in the event of a fault. | No - Yes                    | No                                                                    |
| Max. Freq Hz     | EFr   | Maximum output frequency.<br>The maximum value is a function of<br>the switching frequency                                                                                                    | 40 to 500 Hz                | 60/72Hz<br>according<br>to position<br>of 50/60Hz<br>switch           |

(1) In corresponds to the speed controller nominal current indicated in the catalog and on the speed controller identification label.

| Label           | Code  | Description                                                                                                    | Adjustment range       | Factory setting |  |  |
|-----------------|-------|----------------------------------------------------------------------------------------------------|------------------------|-----------------|--|--|
| Ener9y Eco      | nLd   | Optimizes motor efficiency.<br>Can only be accessed in the<br>variable torque macro-configuration.                                                                                                    | No-Yes                 | Yes             |  |  |
| DecRampAdapt    | ЬгЯ   | Activation of this function is used to<br>increase the deceleration time<br>automatically if this has been set to too low a value for the inertia<br>of the load, thus avoiding an ObF fault.<br>This function may be incompatible with positioning on a ramp and<br>with the use of a braking resistor.<br>The factory setting depends on the macro-configuration used :<br> |                        |                 |  |  |
| SwitchRam©2- Hz | FrE   | Ramp switching frequency.<br>Once the output frequency exceeds<br>Frt, the ramp times taken into account<br>are AC2 and dE2.                                                                                                    | 0 to HSP               | 0 Hz            |  |  |
| Ramp Type       | r P E | Defines the shape of the acceleration<br>and deceleration ramps.<br>LIN : linear S : S-shape ramp<br>Motor<br>frequency (Hz)<br>50/60<br>S ramp<br>0<br>ACC<br>Time<br>1/5<br>ACC                                                                                                    | LIN - S                | LIN             |  |  |
| DecRAmpCoeff    | dEF   | Deceleration ramp time reduction coefficient when the fast stop function is active.                                                                                                    | 1 to 10                | 4               |  |  |
| Tr9.Limit _ %   | ELI   | The torque limit is used to limit the maximum motor torque.                                                                                                    | 0 to 200%<br>(1)       | 200%            |  |  |
| Int. I Lim - A  | ELI   | The current limit is used to limit motor overheating.                                                                                                    | 0.25 to<br>1.36 ln (2) | 1.36 ln         |  |  |
| Auto DC Inj.    | A d C | Used to deactivate automatic DC injection braking on stopping.                                                                                                    | No-Yes                 | Yes             |  |  |

 $(1)\ 100\%$  corresponds to the nominal torque of a motor with a power rating equal to that associated with the speed controller.

(2) In corresponds to the speed controller nominal current indicated in the catalog and on the speed controller identification label.

| Label          | Code  | Description                                                                                                    | Adjustment range           | Factory setting   |
|----------------|-------|----------------------------------------------------------------------------------------------------|----------------------------|-------------------|
| Motor P Coef   | PEE   | Defines the relationship between the<br>speed controller nominal power and a<br>less powerful motor when a logic<br>input has been assigned to the motor<br>switching function.                                                                                                    | 0.2 to 1                   | 1                 |
| Sw Fre9. Type  | SFE   | Used to select a low switching<br>frequency (LF) or a high switching<br>frequency (HF1 or HF2). HF1 switching<br>is designed for applications with a low<br>load factor without derating the speed<br>controller. If the thermal state of the speed<br>controller exceeds 95 %, the frequency<br>automatically changes to 4 kHz. When<br>the thermal state of the speed controller<br>drops back to 70 %, the selected switching<br>frequency is re-established. HF2 switching<br>is designed for applications with a high<br>load factor with derating of the speed<br>controller by one rating : the drive<br>parameters are scaled automatically<br>(torque limit, thermal current, etc). | LF-HF1-HF2                 | LF                |
| Sw Fre9. – kHz | 5Fr   | Used to select the switching frequency.<br>The adjustment range depends on the SFt parameter.<br>If SFt = LF<br>If SFt = HF1 or HF2<br>The maximum operating frequency (tFr)<br>is limited according to the switching<br>frequency.<br>SFr(kHz) 0.5 1 2 4 8 12 16<br>tFr (Hz) 62 125 250 500 500 500 500                                                                                                    | 0.5-1-2-4kHz<br>8-12-16kHz | 4 kHz<br>16 kHz   |
| Noise Reduct   | nrd   | This function modulates the switching<br>frequency randomly to reduce motor<br>noise.                                                                                                    | No-Yes                     | Yes (1)<br>No (2) |
| Special motor  | 5 P C | This function extends the adjustment<br>range for the UFr parameter in the adjust<br>menu for adaptation to the special motors<br>mentioned at the start of this section.<br>Can only be accessed in the<br>"Handling" and "General use" macro-<br>configurations.                                                                                                    | No-Yes                     | No                |
| PG Type        | PGE   | Defines the type of sensor used when an<br>encoder feedback I/O card is installed :<br>INC : incremental encoder (A, A+, B, B+<br>are hard-wired)<br>DET : detector (only A is hard-wired)                                                                                                    | INC-DET                    | DET               |
| Num. Pulses    | PLS   | Defines the number of pulses for each revolution of the sensor.                                                                                                    | 1 to 1024                  | 1                 |

(1) if 5FE = LF, (2) if 5FE = HF / or HF2

This menu can be accessed when the switch is in position  $\square^{\circ}$ . The parameters can only be modified in stop mode with the speed controller locked.

| Label                 | Code | Description                                                                                                    |                                                                                                    | Adjustment range                                                                                                    | Factory setting                                                                                                    |
|-----------------------|------|----------------------------------------------------------------------------------------------------|----------------------------------------------------------------------------------------------------|----------------------------------------------------------------------------------------------------|----------------------------------------------------------------------------------------------------|
| Label<br>TermStripCon | Code | Description Configuration of terminal 2-wire or 3-wire control. Modification of this confirmation as it results i By changing from 2-wire c assignments are shifted b in 2-wire control becomes In 3-wire control, inputs LI I/O Handling LI1 STOP LI2 RUN forward LI3 RUN reverse LI4 2 preset speeds LI5 4 preset speeds LI6 8 preset speeds LI6 8 preset speeds LI6 9 preset speeds LI6 9 prese | control :<br>s parameter requin reassignment<br>control to 3-wire<br>by one input. The<br>s the LI4 assignn<br>I1 and LI2 canno<br>General use<br>STOP<br>RUN forward<br>RUN reverse<br>jog operation<br>freewheel stop<br>clear faults<br>ground can be act<br>installed.<br>tool : one pulse is<br>bits the "automat | Adjustment<br>range<br>2W- 3W<br>2-wire / 3-wire<br>ires double<br>of the logic int<br>control, the lo<br>be L13 assignme<br>to be reassignme<br>Variable<br>ST<br>RUN fr<br>RUN fr<br>RUN r<br>ref. sw<br>o injection<br>freewhe<br>ccessed if an L | Factory<br>setting<br>2W<br>2W<br>2W<br>2W<br>2W<br>2W<br>2W<br>20<br>20<br>20<br>20<br>20<br>20<br>20<br>20<br>20<br>20<br>20<br>20<br>20 |
|                       |      | Wiring example :<br>LI1 : stop<br>LI2 : forward                                                                                                    | ATV58 control termi<br>24 V LI1 LI2 LI<br>                                                                                                    | nals<br>x                                                                                                    |                                                                                                    |
|                       |      |                                                                                                    |                                                                                                    | -                                                                                                    |                                                                                                    |

This option only appears if 2-wire control is configured.

| Label       | Code | Description                                                                                                    | Adjustment range                     | Factory setting |  |  |
|-------------|------|----------------------------------------------------------------------------------------------------|--------------------------------------|-----------------|--|--|
| Type 2 Wire | ECE  | Defines 2-wire control :                                                                                                    | LEL-TRN-PFo                          | LEL             |  |  |
|             |      | <ul> <li>according to the state of the logic inputs (LEL : 2-wire)</li> <li>according to a change in state of the logic inputs (TRN : 2-wire trans.)</li> <li>according to the state of the logic inputs with forward always having priority over reverse (PFo : Priorit. FW)</li> </ul> |                                      |                 |  |  |
|             |      | Wiring example :                                                                                                    | ATV58 control termin<br>24 V LI1 LIx | als             |  |  |
|             |      | LI1 : forward<br>LIx : reverse                                                                                                    |                                      |                 |  |  |

| Label                              | Code           | Description                                                                                                    | Adjustment range         | Factory setting |
|------------------------------------|----------------|----------------------------------------------------------------------------------------------------|--------------------------|-----------------|
| AI2 min Ref mA<br>AI2 Max. Ref- mA | E r L<br>E r H | Minimum value of the signal on input Al2<br>Maximum value of the signal on input Al2<br>These two parameters are used to define<br>the signal sent to Al2. There are several<br>configuration possibilities, one of which is<br>to configure the input for a 0-20 mA,<br>4-20 mA, 20-4mA, etc signal.<br>Frequency<br>HSP<br>LSP<br>CrL<br>CrH 20 Al 2<br>(mA)                                                     | 0 to 20 mA<br>4 to 20 mA | 4 mA<br>20 mA   |
| Save Ref.                          | 5 <i>t</i> r   | Associated with the +/- speed function,<br>this function is used to save the reference :<br>when the run commands disappear<br>(save in RAM)<br>or when the line supply disappears<br>(save in EEPROM)<br>On the next start-up, the speed reference<br>is the last reference saved.                                                                                                    | NO-RAM-EEP               | NO              |
| KeyPad Comm.                       | LEE            | Used to activate speed controller control via<br>the display module. The STOP/RESET, RUN<br>and FW/RV keys are active. The speed<br>reference is given by the parameter LFr.<br>Only the freewheel stop, fast stop and<br>injection stop commands remain active<br>at the terminals. If the speed controller/<br>display module connection is cut, the<br>speed controller locks in an SLF fault.                  | No-Yes                   | No              |
| STOP Priorit                       | PSE            | This function gives priority to the STOP<br>key irrespective of the control channel<br>(terminals or fieldbus).<br>To set the PSt parameter to "No" :<br>1 - Display "No".<br>2 - Press the "ENT" key.<br>3 - The speed controller displays<br>"See manual"<br>4 - Press ▲ then ▼ then "ENT".<br>For applications with continuous<br>processes, it is advisable to configure the<br>key as inactive (set to "No"). | No-Yes                   | Yes             |
| DriveAddress                       | Add            | Address of the speed controller when it is<br>controlled via the display module port<br>(with the display module and programming<br>terminal removed)                                                                                                    | 0 to 31                  | 0               |

This menu can be accessed when the switch is in position  $\square^{\cap}$ . The assignments can only be modified in stop mode with the speed controller locked.

| Label       | Code           | Function                                       |
|-------------|----------------|------------------------------------------------|
| LI2 Assi9n. | LIZ<br>See the | summary table and description of the functions |

The inputs and outputs offered in the menu depend on the I/O cards installed (if any) in the speed controller, as well as the selections made previously in the control menu. The "factory" configurations are preassigned by the selected macro-configuration.

#### Summary table of the configurable input assignments (exc. 2-wire / 3-wire option)

| I/O extension option cards |                         |                        | 2 logic<br>inputs<br>LI5-LI6    | Analog<br>input<br>Al3 |
|----------------------------|-------------------------|------------------------|---------------------------------|------------------------|
| Speed controller           | without option          | Analog<br>input<br>Al2 | 3 logic<br>inputs<br>LI2 to LI4 |                        |
| NO:Not assigned            | (Not assigned)          | х                      | Х                               | Х                      |
| RV :Reverse                | (Run reverse)           |                        | Х                               |                        |
| RP2:Switch ramP2           | (Ramp switching)        |                        | Х                               |                        |
| JOG                        | (Jog operation)         |                        | Х                               |                        |
| +SP: + Speed               | (+ speed)               |                        | Х                               |                        |
| -SP: - Speed               | (- speed)               |                        | Х                               |                        |
| PS2: 2 Preset SP           | (2 preset speeds)       |                        | Х                               |                        |
| PS4: 4 Preset SP           | (4 preset speeds)       |                        | Х                               |                        |
| PS8: 8 Preset SP           | (8 preset speeds)       |                        | Х                               |                        |
| NST:Freewhl Stop           | (Freewheel stop)        |                        | Х                               |                        |
| DCI:DC inject.             | (Injection stop)        |                        | Х                               |                        |
| FST:Fast stop              | (Fast stop)             |                        | Х                               |                        |
| CHP:Multi. Motor           | (Motor switching)       |                        | Х                               |                        |
| TL2:Tr9.Limit 2            | (Second torque limit)   |                        | Х                               |                        |
| FLO:Forced Local           | (Forced local mode)     |                        | Х                               |                        |
| RST:Fault Reset            | (Clearing faults)       |                        | Х                               |                        |
| RFC:Auto/manu              | (Reference switching)   |                        | Х                               |                        |
| FR2:Speed Ref2             | (Speed reference 2)     | Х                      |                                 |                        |
| SAI:Summed Ref.            | (Summing reference)     | Х                      |                                 | Х                      |
| PIF:PI regulator           | (PI regulator feedback) | Х                      |                                 | Х                      |
| SFB:Tacho feedbk           | (Tachogenerator)        |                        |                                 | Х                      |
| PTC: Therm.Sensor          | (PTC probes)            |                        |                                 | Х                      |

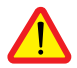

CAUTION : If relay R2 is assigned to the "brake sequence" function, Al3 is automatically assigned in the factory setting to Tacho Feedback, if the card is present. However, it is still possible to reassign Al3.

#### Summary table for configurable outputs

| I/O extension option card |                                  |          | Logic<br>output LO | Analog<br>output AO |
|---------------------------|----------------------------------|----------|--------------------|---------------------|
| Speed controller v        | vithout option                   | Relay R2 |                    |                     |
| NO:Not assigned           | (Not assigned)                   | Х        | Х                  | Х                   |
| RUN:DriveRunning          | (Speed controller running)       | Х        | Х                  |                     |
| OCC:OutPutCont.           | (Downstream contactor control)   | Х        | Х                  |                     |
| FTA:Fre9 Attain.          | (Threshold freq. reached)        | Х        | Х                  |                     |
| FLA:HSP Attained          | (HSP reached)                    | Х        | Х                  |                     |
| CTA:I Attained            | (Current threshold reached)      | Х        | Х                  |                     |
| SRA:FRH Attained          | (Frequency reference<br>reached) | Х        | Х                  |                     |
| TSA:MtrTherm Lvl          | (Thermal threshold reached)      | Х        | Х                  |                     |
| BLC:Brk Lo9ic             | (Brake sequence)                 | Х        |                    |                     |
| OCR:Motor Curr.           | (Motor current)                  |          |                    | Х                   |
| OFR:Motor Fre9.           | (Motor speed)                    |          |                    | Х                   |
| ORP:OutPut RamP           | (Ramp output)                    |          |                    | Х                   |
| TRQ:Motor Torque          | (Motor torque)                   |          |                    | Х                   |

Once the I/O have been reassigned, the parameters related to the function automatically appear in the menus, and the macro-configuration indicates "CUS : Customize". Some reassignments result in new adjustment parameters which the user must not forget to set in the adjust menu :

| I/O   |     | Assignments                 | Parameters to set             |
|-------|-----|-----------------------------|-------------------------------|
| LI    | RP2 | Ramp switching              | ACS 9ES                       |
| LI    | JOG | Jog operation               | 706 J6F                       |
| LI    | PS4 | 4 preset speeds             | 5 P 2 - 5 P 3                 |
| LI    | PS8 | 8 preset speeds             | 5 P Y - 5 P 5 - 5 P 6 - 5 P 7 |
| LI    | DCI | Injection stop              | IdE                           |
| LI    | TL2 | Second torque limit         | EL 2                          |
| AI    | PIR | PI regulator                | r P G - r I G - F 6 5         |
| AI    | SFB | Tachogenerator              | d E 5                         |
| R2    | BLC | Brake sequence              | brl - Ibr - brt - bEn - bEt   |
| LO/R2 | FTA | Frequency threshold reached | FEd                           |
| LO/R2 | CTA | Current threshold reached   | [ E d                         |
| LO/R2 | TSA | Thermal threshold reached   | £ £ d                         |

Some reassignments result in new adjustment parameters being added which the user must configure in the control, drive or fault menu :

| I/O |     | Assignments     | Parameters to set    |
|-----|-----|-----------------|----------------------|
| LI  | -SP | - speed         | 5 E r (control menu) |
| LI  | FST | Fast stop       | d ⊑ F (drive menu)   |
| LI  | CHP | Motor switching | PLL (drive menu)     |
| LI  | RST | Clearing faults | r 5 と (fault menu)   |
| AI  | SFB | Tachogenerator  | 5 d d (fault menu)   |

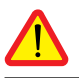

CAUTION : If relay R2 is assigned to the "brake sequence" function, AI3 is automatically assigned in the factory setting to Tacho Feedback, if the card is present. However, it is still possible to reassign AI3.

### Function compatibility table

The choice of application functions may be limited by the incompatibility between certain functions. Functions which are not listed in this table are fully compatible.

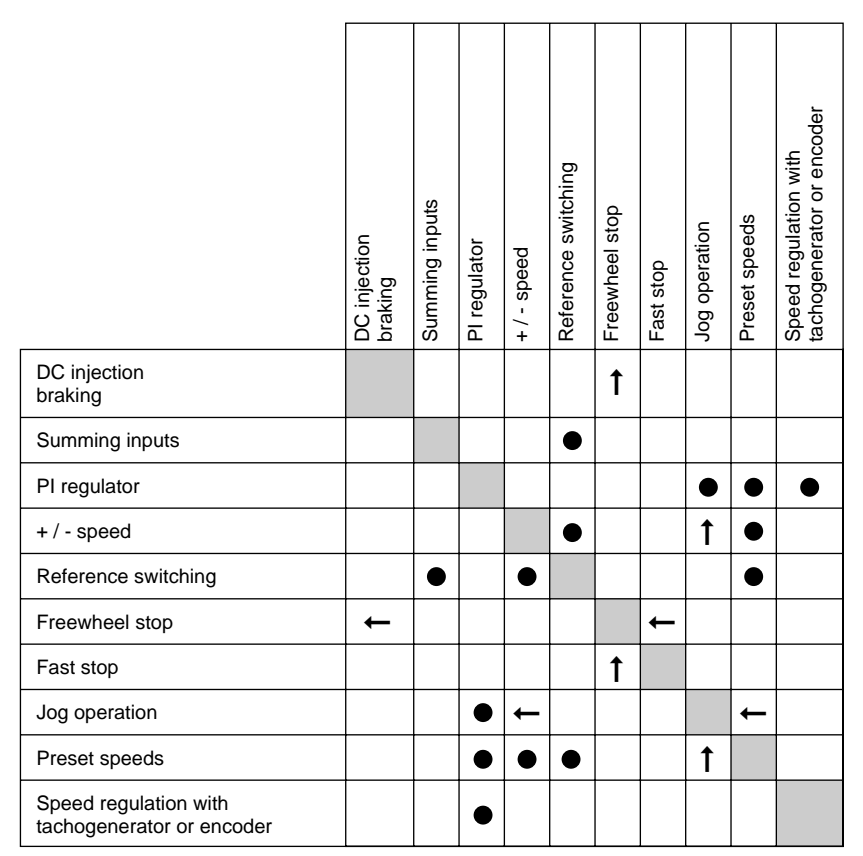

Incompatible functions

Compatible functions

Not applicable

Priority functions (functions which cannot be active simultaneously) :

t

The function indicated by the arrow has priority over the other.

Stop functions have priority over run commands.

Speed references via logic command have priority over analog setpoints.

# Logic input application functions

### Operating direction : forward / reverse

Reverse operation can be disabled for applications requiring only a single direction of motor rotation.

#### 2-wire control :

Run and stop are controlled by the same logic input, for which state 1 (run) or 0 (stop), or a change in state is taken into account (see the 2-wire control menu).

#### 3-wire control :

Run and stop are controlled by 2 different logic inputs. Ll1 is always assigned to the stop function. A stop is obtained on opening (state 0).

The pulse on the run input is stored until the stop input opens.

During power-up or manual or automatic fault resetting, the motor can only be supplied with power after a reset prior to the "forward", "reverse", and "injection stop" commands.

Ramp switching : 1st ramp : ACC, DEC ; 2nd ramp : AC2, DE2

Two types of activation are possible :

- activation of logic input LIx
- detection of an adjustable frequency threshold

If a logic input is assigned to the function, ramp switching can only be performed by this input.

#### Step by step operation ("JOG") : Low speed operation pulse

If the JOG contact is closed and then the operating direction contact is actuated, the ramp is 0.1 s irrespective of the ACC, dEC, AC2, dE2 settings. If the direction contact is closed and the JOG contact is then actuated, the configured ramps are used.

Parameters which can be accessed in the adjust menu :

- JOG speed

- anti-repeat delay (minimum time between 2 "JOG" commands).

#### + / - speed : 2 types of operation are available

1 - Use of single action buttons : two logic inputs are required in addition to the operating direction(s). The input assigned to the "+ speed" command increases the speed, the input assigned to the "- speed" command decreases the speed.

This function accesses the Str save reference parameter in the Control menu.

2- Use of double action buttons : only one logic input assigned to + speed is required. + / - speed with double action buttons :

Description : 1 button pressed twice for each direction of rotation. Each action closes a volt-free contact.

|                   | Release<br>(- speed) | Press<br>1<br>(speed<br>maintained) | Press<br>2<br>(+ speed) |
|-------------------|----------------------|-------------------------------------|-------------------------|
| forward<br>button | -                    | а                                   | a and b                 |
| reverse<br>button | -                    | с                                   | c and d                 |

Wiring example :

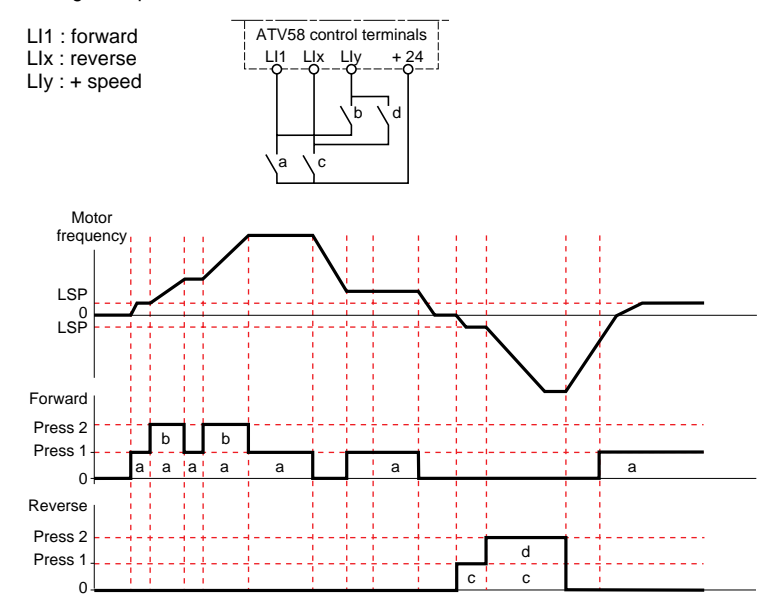

This type of +/- speed is incompatible with 3-wire control. In this case, the - speed function is automatically assigned to the logic input with the highest index (for example : LI3 (+ speed), LI4 (- speed)).

In both cases of operation, the maximum speed is given by the references applied to the analog inputs. For example, connect Al1 to +10V.

#### Preset speeds

2, 4 or 8 speeds can be preset, requiring 1, 2, or 3 logic inputs respectively.

The following order of assignments must be observed : PS2 (LIx), then PS4 (LIy), then PS8 (LIz).

|     | 2 preset<br>speeds | 4 preset<br>speeds |             |                               | 8 preset<br>speeds |       |               |                                       |
|-----|--------------------|--------------------|-------------|-------------------------------|--------------------|-------|---------------|---------------------------------------|
| A:  | ssign : LIx to PS2 | As                 | sign :<br>L | LIx to PS2 then,<br>ly to PS4 |                    | Lly t | Assię<br>o PS | gn : LIx to PS2<br>4, then LIz to PS8 |
| LIX | speed reference    | Lly                | LIX         | speed reference               | LIZ                | Lly   | LIX           | speed reference                       |
| 0   | LSP+reference      | 0                  | 0           | LSP+reference                 | 0                  | 0     | 0             | LSP+reference                         |
| 1   | HSP                | 0                  | 1           | SP2                           | 0                  | 0     | 1             | SP2                                   |
|     |                    | 1                  | 0           | SP3                           | 0                  | 1     | 0             | SP3                                   |
|     |                    | 1                  | 1           | HSP                           | 0                  | 1     | 1             | SP4                                   |
|     |                    |                    |             |                               | 1                  | 0     | 0             | SP5                                   |
|     |                    |                    |             |                               | 1                  | 0     | 1             | SP6                                   |
|     |                    |                    |             |                               | 1                  | 1     | 0             | SP7                                   |
|     |                    |                    |             |                               | 1                  | 1     | 1             | HSP                                   |

To unassign the logic inputs, the following order must be observed : PS8 (Llz), then PS4 (Lly), then PS2 (Llx).

#### **Reference switching :**

Switching of two references (Al1 reference and Al2 reference) by logic input command. This function automatically assigns Al2 to speed reference 2.

Connection diagram

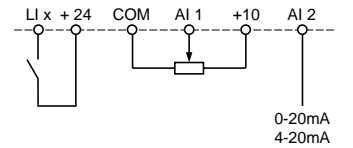

Open contact, reference = Al2 Closed contact, reference = Al1

#### Freewheel stop

Causes the motor to stop using the resistive torque only. The motor power supply is cut. A freewheel stop is obtained when the logic input opens (state 0).

#### DC injection stop

An injection stop is obtained when the logic input closes (state 1).

#### Fast stop :

Braked stop with the deceleration ramp time reduced by a reduction factor dCF which appears in the drive menu.

A fast stop is obtained when the logic input opens (state 0).

#### Motor switching :

This function is used to switch between two motors with different power ratings using the same speed controller. An appropriate sequence must be installed on the speed controller output. Switching is carried out with the motor stopped and the speed controller locked. The following internal parameters are automatically switched by the logic command :

- nominal motor current - brake release current

- injection current

This function automatically inhibits thermal protection of the second motor. Accessible parameter : Motor power ratio (PCC) in the drive menu.

#### Second torque limit :

Reduction of the maximum motor torque when the logic input is active. Parameter tL2 in the adjust menu.

#### Fault reset :

Two types of reset are available : partial or general (rSt parameter in the "fault" menu).

Partial reset (rSt = RSP) :

Used to clear the stored fault and reset the speed controller if the cause of the fault has disappeared. Faults affected by partial clearing :

- line overvoltage
- DC bus overvoltage
- motor phase loss
- overhauling
- communication fault
   motor overload
- ge motor ove
- oss loss o
- loss of 4-20mA
  - external fault
- motor overheating
- serial link fault
- speed controller overheating
- overspeed

General reset (rSt = RSG) :

This inhibits all faults (forced operation) except SCF (motor short-circuit) while the assigned logic input is closed.

#### Forced local mode :

Used to switch between line control mode (serial link) and local mode (controlled via the terminals or via the display module).

# Analog input application functions

Input AI1 is always the speed reference.

#### Assignment of AI2 and AI3

Summing speed reference : The frequency setpoints given by Al2 and Al3 can be summed with Al1.

Speed regulation with tachogenerator : (Assignment on Al3 only with an I/O extension card with analog input)

An external divider bridge is required to adapt the voltage of the tachogenerator. The maximum voltage must be between 5 and 9 V. A precise setting is then obtained by setting the dtS parameter available in the adjust menu.

**PTC probe processing** : (only with an I/O extension card with analog input). Used for the direct thermal protection of the motor by connecting the PTC probes in the motor windings to analog input Al3.

PTC probe characteristics :

Total resistance of the probe circuit at 20 °C = 750  $\Omega$ .

**PI regulator** : Can be assigned to AI2 or AI3 (with an I/O extension card with analog input). Used to connect a sensor and to activate the PI regulator.

Parameters which can be accessed in the adjust menu :

- proportional gain of the regulator (rPG)
- integral gain of the regulator (rIG)
- PI feedback scale factor (FbS)

If a logic input is assigned to "reference switching", only input AI3 can be used for the PI function.

# Logic output application functions

Relay R2, LO solid state output (with I/O extension card)

#### Downstream contactor control (OCC): can be assigned to R2 or LO

Enables the speed controller to control an output contactor (located between the speed controller and the motor). The request to close the contactor is made when a run command appears. The request to open the contactor is made when there is no more current in the motor.

If a DC injection braking function is configured, it should not be left operating too long in stop mode, as the contactor only opens at the end of braking.

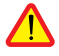

**Speed controller running** (RUN) : can be assigned to R2 or LO The logic output is at state 1 if the motor power supply is provided by the speed controller (current

present), or if a run command is present with a zero reference.

**Frequency threshold reached** (FTA) : can be assigned to R2 or LO The logic output is at state 1 if the motor frequency is greater than or equal to the frequency threshold set by Ftd in the adjust menu.

Setpoint reached (SRA): can be assigned to R2 or LO The logic output is at state 1 if the motor frequency is equal to the setpoint value.

**High speed reached** (FLA): can be assigned to R2 or LO The logic output is at state 1 if the motor frequency is equal to HSP.

#### Current threshold reached (CTA): can be assigned to R2 or LO

The logic output is at state 1 if the motor current is greater than or equal to the current threshold set by Ctd in the adjust menu.

#### Thermal state reached (TSA) : can be assigned to R2 or LO

The logic output is at state 1 if the motor thermal state is greater than or equal to the thermal state threshold set by ttd in the adjust menu.

#### Brake sequence (BLC) : can only be assigned to relay R2

Used to control an electromagnetic brake by the speed controller, for vertical lifting applications. For brakes used for horizontal movement, use the "speed controller running" function.

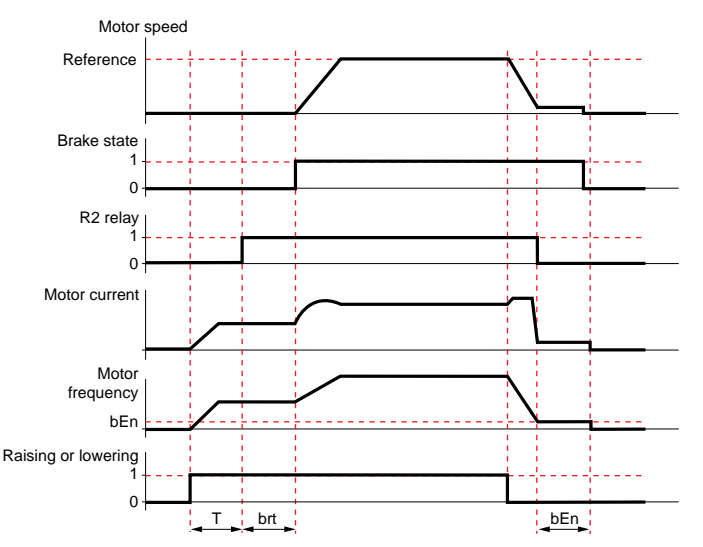

T = non-adjustable time delay

Settings which can be accessed in the adjust menu :

- brake release frequency (brL) brake release current (lbr)
  - brake engage frequency (bEt)
- brake release delay (brt)brake engage delay (bEn)

Recommended settings for brake control, for a vertical lifting application :

1 - Brake release frequency (brL) :

Set the brake release frequency to the value of the nominal slip multiplied by the nominal frequency in Hz (g x FS).

Calculation method :  $slip = \frac{(Ns - Nr)}{Ns}$ 

Ns = synchronism speed in rpm.

(for 50 Hz supply : Ns = 3000 rpm for a motor with 1 pair of poles, 1500 rpm for a motor with 2 pairs of poles, 1000 rpm for a motor with 3 pairs of poles and 750 rpm for a motor with 4 pairs of poles,

for 60 Hz supply : Ns = 3600 rpm for a motor with 1 pair of poles, 1800 rpm for a motor with 2 pairs of poles, 1200 rpm for a motor with 3 pairs of poles and 900 rpm for a motor with 4 pairs of poles).

- Nr = nominal speed at nominal torque in rpm, use the speed indicated on the motor rating plate.

Release frequency =  $g \times Fs$ .

g = slip calculated previously
Fs = nominal motor frequency (indicated on the motor rating plate)

Example : for a motor with 2 pairs of poles, 1430 rpm given on plate, 50 Hz supply. g = (1500 - 1430) / 1500 = 0.0466Brake release frequency =  $0.0466 \times 50 = 2.4$  Hz

2 - Brake release current (lbr) :

Adjust the brake release current to the nominal current indicated on the motor.

Note regarding points 1 and 2 : the values indicated (release current and release frequency) correspond to theoretical values. If during testing, the torque is insufficient using these theoretical values, retain the brake release current at the nominal motor current and lower the brake release frequency (up to 2/3 of the nominal slip). If the result is still not satisfactory, return to the theoretical values then increase the brake release current (the maximum value is imposed by the speed controller) and increase the brake release frequency gradually.

3 - Acceleration time :

For lifting applications, it is advisable to set the acceleration ramps to more than 0.5 seconds. Ensure that the speed controller does not exceed the current limit.

The same recommendation applies for deceleration. Note : for a lifting movement, a braking resistor should be used. Ensure that the settings and configurations selected cannot cause a drop or a loss of control of the lifted load.

4 - Brake release delay (brt) :

Adjust according to the type of brake. It is the time required for the mechanical brake to open.

- 5 Brake engage frequency (bEt) : Set to twice the nominal slip (in our example 2 x 2.4 = 4.8 Hz). Then adjust according to the result.
- 6 Brake engage delay (bEn) : Adjust according to the type of brake. It is the time required for the mechanical brake to close.

# AO analog output application functions

**Motor current** (code OCR) : the image of the motor rms current. 20 mA corresponds to twice the nominal speed controller current.

**Motor frequency** (Code OFR) : the motor frequency estimated by the speed controller. 20 mA corresponds to the maximum frequency (parameter tFr)

 $\begin{array}{l} \textbf{Output ramp} \ (\text{Code ORP}): \text{the image of the ramp output frequency.} \\ \text{20 mA corresponds to the maximum frequency (parameter tFr)} \end{array}$ 

**Motor torque** (Code TRQ) : the image of the motor torque. 20 mA corresponds to twice the nominal motor torque.

This menu can be accessed when the switch is in position  $\square^{\Omega}$ . Modifications can only be made in stop mode with the speed controller locked.

| Label        | Code       | Description                                                                                                    | Factory setting |
|--------------|------------|----------------------------------------------------------------------------------------------------|-----------------|
| Auto Restart | <i>REr</i> | This function is used to restart the speed controller<br>automatically if a fault has disappeared (Yes/No option).<br>Automatic restarting is possible after the following<br>faults :<br>- line overvoltage<br>- DC bus overvoltage<br>- external fault<br>- motor phase loss<br>- serial link fault<br>- communication fault<br>- loss of 4-20 mA reference<br>- motor overload (condition : thermal state less<br>than 100 %)<br>- speed controller overheating (condition : speed<br>controller thermal state less than 70 %)<br>- motor overheating (condition : resistance of probes<br>less than 1,500 Ohms)<br>When the function is activated and after stopping, the<br>fault relay remains closed on one or more of these<br>faults, and when the conditions for restarting are correct<br>(disappearance of the fault) the speed controller<br>attempts a start after a 30 s delay.<br>A maximum of 6 attempts are made when the speed<br>controller cannot start. If all 6 fail, the speed controller<br>remains locked definitively with the fault relay open,<br>until it is reset by being switched off.<br>This function requires the associated sequence<br>to be maintained. Ensure that accidental<br>restarting will not pose any danger to either<br>equipment or personnel. | No              |
| Reset Type   | r 5 E      | This function can be accessed if the fault reset is<br>assigned to a logic input.<br>2 possible options : partial reset (RSP), general reset (RSG)<br>Faults affected by a partial reset (rSt = RSP)<br>- line overvoltage - DC bus overvoltage<br>- motor overheating - loss of 4-20mA<br>- motor overheating - overhauling<br>- motor phase loss - speed controller overheating<br>- serial link fault - external fault<br>- communication fault - overspeed<br>Faults affected by a general reset (rSt = RSG) :<br>all faults. The general reset actually inhibits all the<br>faults (forced operation).<br>To configure rSt = RSG :<br>1 - Display RSG.<br>2 - Press the "ENT" key.<br>3 - The speed controller displays "See manual".<br>4 - Press ▲ then ▼ then "ENT".                                                                                                    | RSP             |

|              |       |                                                                                                    | -               |
|--------------|-------|----------------------------------------------------------------------------------------------------|-----------------|
| Label        | Code  | Description                                                                                                    | Factory setting |
| OutPhaseLoss | DPL   | Used to enable the motor phase loss fault.<br>(Fault is disabled if an isolator is used between the<br>speed controller and the motor).<br>Yes / No options                                                                                                    | Yes             |
| InPhaseLoss  | IPL   | Used to enable the line phase loss fault.<br>(Fault is disabled if there is a direct power supply via<br>a DC bus)<br>Yes / No options<br>This fault does not exist on the ATV58•U09M2, U18M2,<br>U29M2 and U41M2.                                                                                                    | Yes             |
| Cont. Stop   | 5 E P | Controlled stop on a line phase loss. This function is<br>only operational if parameter IPL is set to No. If IPL<br>is set to Yes, leave StP in position No. Possible<br>choices :<br><b>No</b> : locking on loss of line supply<br><b>MMS</b> : Maintain DC Bus : voltage for the speed<br>controller control is maintained by the kinetic energy<br>restored by the inertia, until the USF fault<br>(undervoltage) occurs<br><b>FRP</b> : Follow ramp : deceleration following the<br>programmed dEC or dE2 ramp until a stop or until the<br>USF fault (undervoltage) occurs. This operation does<br>not exist on ATV58•U09M2, U18M2, U29M2 and U41M2. | No              |
| ThermProType | EHE   | Defines the type of indirect motor thermal protection<br>provided by the speed controller. If the PTC probes are<br>connected to the speed controller, this function is not<br>available. No thermal protection : NO: No Prot.<br>Self-cooled motor (ACL) : the speed controller takes<br>account of a derating depending on the rotation frequency.<br>Force-cooled motor (FCL) : the speed controller does<br>not take account of a derating depending on the rotation<br>frequency.                                                                                                    | ACL             |
| LossFollower | LFL   | Used to enable the loss of 4-20 mA reference fault.<br>This fault can only be configured if the min/max Al2 ref.<br>parameters (CrL and CrH) are greater than 3 mA.<br>Yes / No options. If CrL>CrH, LFL is locked on Yes.                                                                                                    | No              |
| Catch On Fly | FLr   | Used to enable a smooth restart after one of the<br>following events :<br>- loss of line supply or simple power off<br>- fault reset or automatic restart.<br>- freewheel stop or injection stop with logic input<br>- uncontrolled loss downstream of the speed controller<br>Yes / No options.<br>If relay R2 is assigned to the brake sequence function,<br>the FLr parameter remains locked on No.                                                                                                    | No              |
| RampNotFoll  | 5 d d | This function can be accessed if feedback via<br>tachogenerator or pulse generator is programmed.<br>When enabled, it is used to lock the speed controller,<br>if a speed error is detected (difference between<br>the stator frequency and the measured speed).<br>Yes / No options.                                                                                                    | No              |

This menu can be accessed when the switch is in position  $\square^{\circ}$ . The operations are only possible in stop mode with the speed controller locked.

The display module is used to store 4 files containing the speed controller configurations.

| Label                                                        | Code                            | Description                                                                                                    | Factory setting          |
|--------------------------------------------------------------|---------------------------------|----------------------------------------------------------------------------------------------------|--------------------------|
| File 1 State<br>File 2 State<br>File 3 State<br>File 4 State | F IS<br>F 2 S<br>F 3 S<br>F 4 S | Used to display the state of the corresponding file.<br>Possible states :<br>FRE : file free (state when display module is delivered)<br>EnG : A configuration has already been saved in<br>this file                                                                                                    | FRE<br>FRE<br>FRE<br>FRE |
| OPerat.Type                                                  | FDE                             | Used to select the operation to be performed on the files.<br>Possible operations :<br>NO : no operation requested (default value on each<br>new connection of the display module to the speed<br>controller)<br>STR : operation to save the speed controller<br>configuration in a file on the display module<br>REC : transfer of the content of a file to the speed<br>controller<br>Ini : return of the speed controller to factory settings<br>∧ A return to the factory settings cancels all your<br>settings and your configuration. To take<br>effect, it must be confirmed by enabling<br>the parameter FLn = UAr. | NO                       |
| File No.                                                     | FLn                             | This parameter can only be accessed if the operation<br>type is not NO. Confirming the number of a file<br>launches the operation.<br>Possible files :<br><b>UAr</b> : confirmation of the request to return to factory<br>settings. Only appears if the operation is InI.<br><i>I</i> : corresponds to file no.1 on the display module<br>(default value)<br><i>2</i> : corresponds to file no.2 on the display module<br><i>3</i> : corresponds to file no.3 on the display module<br><i>4</i> : corresponds to file no.4 on the display module                                                                           | 1                        |

#### **Operating mode**

- Select REC or STR and press "ENT".
- Select UAr for the InI operation, or the file number (destination for STR, source for REC) and press the "ENT" key to confirm.
  - If Operation = STR or InI : The display automatically returns to the "Operat.Type" parameter, set to "NO".
- 2 If Operation = REC, double confirmation is required :
  - The display indicates :

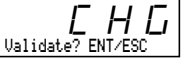

- Press the "ENT" key to confirm.
- The display automatically returns to the "Operat.Type" parameter, set to "NO".

#### Files menu (continued)

| Label    | Code  | Description       |
|----------|-------|-------------------|
| Password | C 0 d | Confidential code |

The speed controller configuration can be protected by a password (COd).

CAUTION : THIS PARAMETER SHOULD BE USED WITH CAUTION. IT MAY PREVENT ACCESS TO ALL PARAMETERS. ANY MODIFICATION TO THE VALUE OF THIS PARAMETER MUST BE CAREFULLY NOTED AND SAVED.

The code value is given by four figures, the last of which is used to define the level of accessibility required by the user.

AAAA

This figure gives the access level permitted, without having the correct code.

Access to the menus according to the position of the access locking switch on the rear of the display module is always operational, within the limits authorized by the code. The value Code 0000 (factory setting) does not restrict access.

The table below defines access to the menus according to the last figure in the code.

|                                                                                                    | Last figure in the code |         |              |  |
|----------------------------------------------------------------------------------------------------|-------------------------|---------|--------------|--|
| Menus                                                                                                    | Access locked           | Display | Modification |  |
| Adjust                                                                                                    | 0 exc. 0000<br>and 9    | 1       | 2            |  |
| Level 2 :<br>Adjust, Macro-config,<br>Drive, Control,<br>I/O, Fault,<br>File (excluding code),<br>Communication (if card present) | 0 exc. 0000<br>and<br>9 | 3       | 4            |  |
| Application (if card present)                                                                                                    | 0 exc. 0000<br>and 9    | 5       | 6            |  |
| Level 2 and Application (if card present)                                                                                         | 0 exc. 0000<br>and 9    | 7       | 8            |  |

For access to the APPLICATION menu, refer to the application card documentation.

The code is modified using the ( $\blacktriangle$ ) and ( $\nabla$ ) keys.

If an incorrect code is entered, it is refused and the following message is displayed :

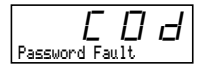

After pressing the ENT or ESC key on the keypad, the value displayed for the Code parameter changes to 0000 : the level of accessibility does not change. The operation should be repeated.

To access menus protected by the access code the user must first enter this code which can always be accessed in the Files menu.

# Communication menu

This menu is only displayed if a communication card is installed. It can be accessed when the switch is in position  $\square^{1}$ . Configuration is only possible in stop mode with the speed controller locked.

For use with a communication option card, refer to the document provided with this card.

For communication via the RS485 link on the basic product, refer to the document provided with the RS485 connection kit.

# Application menu

This menu is only displayed if a "client application" card is installed. It can be accessed when the

switch is in position . Configuration is only possible in stop mode with the speed controller locked. Refer to the document provided with the card.

# Assistance during operation

See the indicator lamps explained in the "Introduction".

# Maintenance

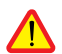

Before working on the speed controller, switch off the power supply and wait for the capacitors to discharge (approximately 1 minute) : the green LED on the front panel of the speed controller goes out.

CAUTION : the DC voltage at the + and - terminals or PA and PB terminals may reach 900 V depending on the line voltage.

If a problem arises during setup or operation, ensure that the recommendations relating to the environment, mounting and connections have been observed. **Refer to the Altivar User's Manual**.

#### Servicing

The Altivar 58 does not require any preventative maintenance. It is nevertheless advisable to perform the following regularly :

- check the condition and tightness of connections
- ensure that the temperature around the unit remains at an acceptable level, and that ventilation is effective (average service life of fans : 3 to 5 years depending on the operating conditions)
- remove any dust from the speed controller

#### Assistance with maintenance

The first fault detected is stored and displayed on the display module screen : the speed controller locks, the red LED lights, and fault relay R1 trips.

#### **Clearing the fault**

Cut the power supply to the speed controller in the event of a non-resettable fault. Locate the cause of the fault in order to eliminate it. Reconnect the power supply : this clears the fault if it has disappeared.

In some cases, there may be an automatic restart once the fault has disappeared, if this function has been programmed.

| Fault displayed                       | Probable cause                                                                                                    | Procedure, remedy                                                                                                    |
|---------------------------------------|----------------------------------------------------------------------------------------------------|----------------------------------------------------------------------------------------------------|
| <b>PHF</b><br>Mains Phase Loss        | <ul> <li>speed controller incorrectly<br/>supplied or fuses blown</li> <li>transient fault on one phase</li> </ul> | <ul> <li>check the power connection and<br/>the fuses</li> <li>reset</li> </ul>                                                                                                |
| <b>U 5 F</b><br>Undervolta9e          | <ul> <li>line supply too low</li> <li>transient voltage dip</li> </ul>                                             | - check the line voltage                                                                                                    |
|                                       |                                                                                                    | - change the load resistor                                                                                                    |
| <b>D 5 F</b><br>Overvoltage           | - line supply too high                                                                                             | - check the line voltage                                                                                                    |
| <b>D H F</b><br>Drive Overheat        | <ul> <li>heatsink temperature too high</li> </ul>                                                                  | <ul> <li>monitor the motor load, the<br/>speed controller ventilation and<br/>wait for it to cool down before<br/>resetting</li> </ul>                                         |
| <b>DLF</b><br>Mot Overload            | <ul> <li>thermal trip due to prolonged<br/>overload</li> </ul>                                                     | <ul> <li>check the thermal protection<br/>setting, monitor the motor<br/>load</li> <li>a reset will be possible after<br/>approximately 7 minutes</li> </ul>                   |
| <b>D 6 F</b><br>Overbraking           | <ul> <li>braking too sudden or driving<br/>load</li> </ul>                                                         | <ul> <li>increase the deceleration time,<br/>add a braking resistor if<br/>necessary</li> </ul>                                                                                |
| <b>DPF</b><br>Motor Phase Loss        | <ul> <li>one phase cut at the speed<br/>controller output</li> </ul>                                               | - check the motor connections                                                                                                    |
| <b>L F F</b><br>Loss Follower         | <ul> <li>loss of the 4-20mA setpoint<br/>on input AI2</li> </ul>                                                   | <ul> <li>check the connection of the<br/>setpoint circuits</li> </ul>                                                                                                    |
| <b>D C F</b><br>Overcurrent           | <ul> <li>ramp too short</li> <li>inertia or load too high</li> <li>mechanical locking</li> </ul>                   | <ul> <li>check the settings</li> <li>check the size of the motor/speed<br/>controller/load</li> <li>check the state of the mechanism</li> </ul>                                |
| 5 C F<br>Short Circuit                | <ul> <li>short-circuit or grounding at<br/>the speed controller output</li> </ul>                                  | <ul> <li>check the connection cables with<br/>the speed controller disconnected,<br/>and the motor insulation. Check<br/>the speed controller transistor<br/>bridge</li> </ul> |
| <b>C r F</b><br>Prechar9e Fault       | <ul> <li>load relay control fault</li> <li>damaged load resistor</li> </ul>                                        | <ul> <li>check the connectors in the<br/>speed controller and the load<br/>resistor</li> </ul>                                                                                 |
| <b>5<i>L F</i></b><br>Serial Link Flt | <ul> <li>incorrect connection on the<br/>speed controller terminal port</li> </ul>                                 | <ul> <li>check the connection on the<br/>speed controller terminal port</li> </ul>                                                                                             |
| <b>D E F</b><br>Motor Overheat        | <ul> <li>motor temperature too high<br/>(PTC probes)</li> </ul>                                                    | <ul> <li>check the motor ventilation<br/>and the ambient temperature,<br/>monitor the motor load</li> <li>check the type of probes used</li> </ul>                             |
| <b>t 5</b> F<br>PTC Therm Sensor      | <ul> <li>incorrect connection of probes<br/>to the speed controller</li> </ul>                                     | <ul> <li>check the connection of the probes to the speed controller</li> <li>check the probes</li> </ul>                                                                       |

| Fault displayed                                                                             | Probable cause                                                                                                    | Procedure, remedy                                                                                                    |
|---------------------------------------------------------------------------------------------|----------------------------------------------------------------------------------------------------|----------------------------------------------------------------------------------------------------|
| <b>E E F</b><br>EEProm Fault                                                                | - error saving in EEPROM                                                                                                    | - cut the power supply to the speed controller and reset                                                                                                    |
| <b>InF</b><br>Internal Fault                                                                | <ul> <li>internal fault</li> <li>connector fault</li> </ul>                                                                                                    | <ul> <li>check the connectors in the<br/>speed controller</li> </ul>                                                                                                    |
| <b>EPF</b><br>External Fault                                                                | <ul> <li>fault triggered by an external<br/>device</li> </ul>                                                                                                    | <ul> <li>check the device which has<br/>caused the fault and reset</li> </ul>                                                                                                    |
| <b>5<i>PF</i></b><br>Sp. Feedbk. Loss                                                       | - no speed feedback                                                                                                    | <ul> <li>check the connection and<br/>the mechanical coupling of the<br/>speed sensor</li> </ul>                                                                                                    |
| <b>An F</b><br>Load Veer. Flt                                                               | <ul> <li>non-following of ramp</li> <li>speed inverse to the setpoint</li> </ul>                                                                                                    | <ul> <li>check the speed feedback setting<br/>and wiring</li> <li>check the suitability of the<br/>settings for the load</li> <li>check the size of the motor -<br/>speed controller and the possible<br/>need for a braking resistor</li> </ul>                                                            |
| 50F<br>OversMeed                                                                            | <ul> <li>instability</li> <li>driving load too high</li> </ul>                                                                                                    | <ul> <li>check the settings and the<br/>parameters</li> <li>add a braking resistor</li> <li>check the size of the motor/speed<br/>controller/load</li> </ul>                                                                                                    |
| <b>C n F</b><br>Network Fault                                                               | <ul> <li>communication fault on the<br/>fieldbus</li> </ul>                                                                                                    | <ul> <li>check the network connection<br/>to the speed controller</li> <li>check the time-out</li> </ul>                                                                                                    |
| <i>ILF</i><br>Int. Comm. Flt                                                                | <ul> <li>communication fault between<br/>the option card and the control<br/>card</li> </ul>                                                                                                    | <ul> <li>check the connection of the<br/>option card to the control card</li> </ul>                                                                                                    |
| <b>C</b> F F<br>Rating Fault-ENT<br>Option Fault-ENT<br>Opt. Missing-ENT<br>CKS Fault - ENT | Error probably caused when<br>changing the card :<br>- change of rating of the<br>power card<br>- change of the type of option<br>card or installation of an option<br>card if there was not one already<br>and if the macro-configuration<br>is CUS<br>- option card removed<br>- inconsistent configuration<br>saved<br>The following message appears | <ul> <li>check the hardware configuration<br/>of the speed controller (power<br/>card, others)</li> <li>cut the power supply to the<br/>speed controller then reset</li> <li>save the configuration in a<br/>file on the display module</li> <li>press ENT to return to the<br/>factory settings</li> </ul> |
|                                                                                             | when ENT is pressed :<br>Fact.Set? ENT/ESC                                                                                                    |                                                                                                    |
| <b>CF /</b><br>Config. Fault                                                                | <ul> <li>inconsistent configuration sent<br/>to speed controller via serial link</li> </ul>                                                                                                    | <ul> <li>check the configuration sent<br/>previously</li> <li>send a consistent configuration</li> </ul>                                                                                                    |

 Speed controller reference ATV58 .....

 Client identification number (if applicable) :

 Option card : No □ Yes □ : reference .....

Access code : No 
Yes 
: .....
Configuration in file no. .....on the display module
Macro-configuration : .....

For CUS : Customize configuration, assign the I/O as follows :

|               | ALTIVAR                              | Option card      |
|---------------|--------------------------------------|------------------|
| Logic inputs  | LI 1 :<br>LI 2 :<br>LI 3 :<br>LI 4 : | LI 5 :<br>LI 6 : |
| Analog inputs | Al 1 :<br>Al 2 :                     | AI 3 :           |
| Relay         | R2 :                                 |                  |
| Logic output  |                                      | LO :             |
| Analog output |                                      | AO :             |

#### Adjustment parameters :

| Code  | Factory setting | Client setting (1) | Code  | Factory setting | Client setting (1) |
|-------|-----------------|--------------------|-------|-----------------|--------------------|
| AEE   | 3 s             | S                  | 5 P 5 | 25 Hz           | Hz                 |
| dEC   | 3 s             | S                  | 5 P 6 | 30 Hz           | Hz                 |
| LSP   | 0 Hz            | Hz                 | 5 P 7 | 35 Hz           | Hz                 |
| HSP   | 50 / 60 Hz      | Hz                 | J 0 G | 10 Hz           | Hz                 |
| FLG   | 20 %            | %                  | JGE   | 0.5 s           | s                  |
| SEA   | 20 %            | %                  | ЬrL   | 0 Hz            | Hz                 |
| IE H  | 0.9 ln          | A                  | lЬг   | 0 A             | A                  |
| IdC   | 0.7 ItH         | A                  | ЬгЕ   | 0 s             | s                  |
| ЕdС   | 0.5 s           | S                  | ЬEп   | 0 Hz            | Hz                 |
| A C 2 | 5 s             | S                  | ЬЕЕ   | 0 s             | s                  |
| d E 2 | 5 s             | S                  | r P G | 1               |                    |
| EL S  | no              | n ⊡ or s           | r 16  | 1 / s           | / s                |
| UF r  | 100 %           | %                  | FЬS   | 0.1             |                    |
| SLP   | 100 %           | %                  | d E S | 1               |                    |
| PFL   | 20 %            | %                  | СĿd   | 1.36 In         | A                  |
| 5 P 2 | 10 Hz           | Hz                 | ЕЕd   | 100 %           | %                  |
| 5 P 3 | 15 Hz           | Hz                 | EL2   | 200%            | %                  |
| 5 P 4 | 20 Hz           | Hz                 | FEd   | 50/60 Hz        | Hz                 |

(1) leave blank when the parameter is missing

| Code  | Factory setting | Client setting (1) | Code  | Factory setting | Client setting (1) |
|-------|-----------------|--------------------|-------|-----------------|--------------------|
| Un S  | acc. to model   | V                  | EL I  | 200%            | %                  |
| FrS   | 50 / 60 Hz      | Hz                 | EL I  | 1.36 In         | A                  |
| nEr   | 0.9 In          | A                  | ЯdС   | yes             |                    |
| n 5 P | acc. to model   | rpm                | JPF   | 0 Hz            | Hz                 |
| C 0 5 | acc. to model   |                    | РЕЕ   | 1               |                    |
| ЕUп   | no              |                    | SFE   | LF              |                    |
| L F r | 60 / 72 Hz      | Hz                 | 5Fr   | 4 kHz           | kHz                |
| nLd   | no              |                    | nrd   | yes             |                    |
| 6rA   | no              |                    | 5 P C | no              |                    |
| Frb   | 0 Hz            | Hz                 | PGŁ   | DET             |                    |
| rPE   | LIN             |                    | PLS   | 1               |                    |
| dEF   | 4               |                    |       |                 |                    |

#### Drive menu parameters :

(1) leave blank when the parameter is missing

#### Control menu parameters :

| Code | Factory setting | Client setting (1) | Code | Factory setting | Client setting (1) |
|------|-----------------|--------------------|------|-----------------|--------------------|
| FEE  | 2 W             |                    | Str  | no              |                    |
| FEF  | LEL             |                    | LEE  | no              |                    |
| [rL  | 4 mA            | mA                 | PSŁ  | yes             |                    |
| ErH  | 20 mA           | mA                 | Add  | 0               |                    |

(1) leave blank when the parameter is missing

#### Fault menu parameters :

| Code  | Factory setting | Client setting (1) | Code | Factory setting | Client setting (1) |
|-------|-----------------|--------------------|------|-----------------|--------------------|
| AFL   | no              |                    | LFL  | no              |                    |
| r 5 E | RSP             |                    | FLr  | no              |                    |
| OPL   | yes             |                    | SEP  | no              |                    |
| IPL   | yes             |                    | Sdd  | no              |                    |
| EHE   | ACL             |                    |      |                 |                    |

(1) leave blank when the parameter is missing

# LANGUAGE menu

| Label    | Code  |
|----------|-------|
| En9lish  | L n G |
| FranÇais | L n G |
| Deutsch  | L n G |
| Es¤añol  | L n G |
| Italiano | L n G |

# MACRO-CONFIG menu

|       | Label       | Code  |
|-------|-------------|-------|
| Hd9 : | Handlin9    | C F G |
| GEn : | General Use | C F G |
| VT :  | Var. Tor9ue | C F G |

# 1 - DISPLAY menu

| Label                                                                                                    | Code                                                                          |
|----------------------------------------------------------------------------------------------------|-------------------------------------------------------------------------------|
| Var. State<br>Fre9. Ref.<br>OutPut Fre9.<br>Motor Speed<br>MotorCurrent<br>MainsVolta9e<br>MotorThermal<br>DriveThermal<br>Last Fault<br>Fre9. Ref. | F r H<br>r F r<br>S P d<br>L C r<br>U L n<br>L H r<br>L H d<br>L F L<br>L F r |

### 2 - ADJUST menu

| Label                                                                                                    | Code                                                                                                    |
|----------------------------------------------------------------------------------------------------|----------------------------------------------------------------------------------------------------|
| Freq. Ref Hz<br>Acceleration - s<br>Deceleration - s<br>Accelerate 2 - s<br>Decelerate 2 - s<br>Low Speed - Hz<br>Gain - %<br>Stability - %<br>ThermCurrent - A<br>DC Inj.Curr A<br>DC Inj.Curr A<br>DC Inj.Time - s<br>JumP Freq Hz<br>LSP Time - s<br>IR ComPens %<br>Slip ComP %<br>Preset Sp.2- Hz<br>Preset Sp.3- Hz<br>Preset Sp.5- Hz | L F r<br>A C C<br>A E C<br>A E Z<br>L S P<br>F L G<br>S L A<br>I L H<br>I A C<br>J P F<br>L L S<br>U F r<br>S L P<br>S P 3<br>S P 4<br>S P 5 |

# 2 - ADJUST menu (continued)

| Label                                                                                                    |                                                          | Code                                                                                                    |
|----------------------------------------------------------------------------------------------------|----------------------------------------------------------|----------------------------------------------------------------------------------------------------|
| Label<br>Preset SP.6<br>Preset SP.7<br>BrReleaseLev<br>BrReleasTime<br>BrEn9a9e Lev<br>BrEn9a9eTime<br>Tacho Coeff.<br>Curr.Lev.Att<br>Jog Fre9.<br>JOG Delay<br>Tr9.Limit 2<br>V/f Profile<br>PI ProP. Gain<br>PI Int. Gain<br>PI Coeff. | - Hz<br>- Hz<br>- Hz<br>- Hz<br>- Hz<br>- Hz<br>- Hz<br> | Code<br>5 P 6<br>5 P 7<br>6 r L<br>1 6 r<br>6 6 c<br>6 6 c<br>1 6 c<br>1 6 |
| Fre9.Lev.Att<br>Curr.Lev.Att<br>ThermLev.Att                                                                                                    | - Hz<br>- A<br>- %                                       | F                                                                                                    |

## 3 - DRIVE menu

| Label                                                                                                    |                                                       | Code                                                                                                    |
|----------------------------------------------------------------------------------------------------|-------------------------------------------------------|----------------------------------------------------------------------------------------------------|
| Nom.Mot.Volt<br>Nom.Mot.Fre9<br>Nom.Mot.Curr<br>Nom.MotSPeed<br>Mot. Cos Phi<br>Auto Tunin9<br>Max. Fre9.<br>Energy Eco<br>DecRamPAdaPt<br>SwitchRam92<br>RamP TyPe<br>DECRamPCoeff<br>Tr9.Limit<br>Int. I Lim<br>Auto DC Inj.<br>Motor P Coef<br>Sw Fre9. TyPe<br>Sw Fre9<br>Noise Reduct | - ∀Z<br>- HZ<br>- rpm<br>- HZ<br>- HZ<br>- HZ<br>- HZ | U n S<br>F c C P<br>C O S<br>E U n C<br>S F c C<br>F c C<br>C O S<br>E U n C<br>C O S<br>C O S<br>C O |
| Sp'l Motor<br>PG Type<br>Num. Pulses                                                                                                    |                                                       | 5 P C<br>P G E<br>P L S                                                                                                    |

# 4 - CONTROL menu

| Label                                                                                                    |              | Code                                                 |
|----------------------------------------------------------------------------------------------------|--------------|------------------------------------------------------|
| TermStripCon<br>Type 2 Wire<br>AI2 min Ref.<br>AI2 Max Ref<br>Save Ref.<br>KeyPad Comm.<br>Stop Priorit<br>DriveAddress | - mA<br>- mA | ЕСС<br>ЕСЕ<br>СгЦ<br>СгН<br>5Ег<br>ЕСС<br>Р5Е<br>Адд |

### 5 - I/O menu

| Label                                                                                                    | Code                                 |
|----------------------------------------------------------------------------------------------------|--------------------------------------|
| LI2 Assi9n.<br>LI3 Assi9n.<br>LI4 Assi9n.<br>LI5 Assi9n.<br>LI6 Assi9n.                                                                                                    | L 12<br>L 13<br>L 14<br>L 15<br>L 16 |
| NO :Not assigned<br>RV :Reverse<br>RP2:Switch ramP2<br>JOG:JOG<br>+SP: + SPeed<br>-SP: - SPeed<br>PS2: 2 Preset SP<br>PS4: 4 Preset SP<br>PS8: 8 Preset SP<br>NST:Freewh1 Stop<br>DCI:DC inject.<br>FST:Fast stop<br>PCC:Multi. Motor<br>TL2:Tr9_Limit 2<br>FL0:Forced Local<br>RST:Fault Reset<br>RFC:Auto/manu |                                      |
| R2 Assi9n.<br>LO Assi9n.                                                                                                    | r 2<br>L D                           |
| NO:Not assigned<br>RUN:DriveRunning<br>OCC:OutPutCont.<br>FTA:Freq Attained<br>CTA:I Attained<br>SRA:FRH Attained<br>TSA:MtrTherm Lv1<br>BLC:Brk Logic                                                                                                    |                                      |

# 5 - I/O menu (continued)

| Label                                                                                                    | Code         |
|----------------------------------------------------------------------------------------------------|--------------|
| AI2 Assi9n.<br>AI3 Assi9n.                                                                                       | A 12<br>A 13 |
| NO:Not assigned<br>FR2:SPeed Ref2<br>SAI:Summed Ref.<br>PIF:PI regulator<br>SFB:Tacho feedbk<br>PTC:Therm.Sensor |              |
| AO Assi9n.                                                                                                    | R D          |
| NO:Not assigned<br>OCR:Motor Curr.<br>OFR:Motor Fre9.<br>ORP:OutPut Ramp<br>TRQ:Motor tor9ue                     |              |

# 6 - FAULT menu

| Label        | Code  |
|--------------|-------|
| Auto Restart | R E r |
| Reset Type   | r S E |
| OutPhaseLoss | D P L |
| InPhaseLoss  | I P L |
| Cont. Stop   | S E P |
| ThermProTyPe | E H E |
| LossFollower | L F L |
| Catch On Fly | F L r |
| Ram¤NotFoll  | 5 d d |

# 7 - FILES menu

| Label        | Code  |
|--------------|-------|
| File 1 State | F IS  |
| File 2 State | F 2 S |
| File 3 State | F 3 S |
| File 4 State | F 4 S |
| OPerat.TyPe  | F 0 L |
| File No.     | F L n |

## 8 - COMMUNICATION menu

Refer to the documentation provided with the communication card.

## 9 - APPLICATION menu

Refer to the documentation provided with the application card.

# Index

| Function                       | Menus                | Pages           |
|--------------------------------|----------------------|-----------------|
| <u>+ / - speed</u>             | <u>I/O</u>           | <u>67</u>       |
| 2/3-wire control               | CONTROL              | <u>65</u>       |
| Acceleration                   | ADJUST - DRIVE       | <u>58-63</u>    |
| Analog input AI2               | CONTROL              | <u>66</u>       |
| Auto catching (flying restart) | FAULT                | <u>78</u>       |
| Auto tuning                    | DRIVE                | <u>62</u>       |
| Automatic ramp adaptation      | DRIVE                | <u>63</u>       |
| Automatic restart              | FAULT                | 77              |
| Brake sequence                 | ADJUST - I/O         | <u>59-61-68</u> |
| Configurable inputs            | <u>I/O</u>           | <u>67</u>       |
| Configurable outputs           | <u>I/O</u>           | <u>68</u>       |
| Controlled stop                | I/O - FAULT          | <u>67-78</u>    |
| Current limit                  | DRIVE                | <u>63</u>       |
| Deceleration                   | ADJUST - DRIVE       | <u>58-63</u>    |
| Downstream contactor           | <u>I/O</u>           | <u>68</u>       |
| Energy saving                  | DRIVE                | <u>63</u>       |
| Factory setting / Save         | FILE                 | <u>79</u>       |
| Fault reset                    | I/O - FAULT          | <u>67-77</u>    |
| Forced local mode              | CONTROL - I/O        | <u>66-67</u>    |
| Injection braking              | ADJUST - DRIVE       | <u>58-63</u>    |
| Low speed limit time           | ADJUST               | <u>59</u>       |
| Motor switching                | DRIVE - I/O          | <u>64-67</u>    |
| Motor thermal protection       | ADJUST - I/O - FAULT | 58-60-61-68-78  |
| Password                       | FILE                 | <u>80</u>       |
| PI regulator                   | ADJUST - I/O         | <u>60-61-67</u> |
| Preset speeds                  | ADJUST - I/O         | <u>59-61-67</u> |
| PTC probes                     | <u>I/O</u>           | <u>67</u>       |
| Ramp switching                 | ADJUST - DRIVE - I/O | <u>58-63-67</u> |
| Reference switching            | <u>I/O</u>           | <u>67</u>       |
| Save reference                 | CONTROL              | <u>66</u>       |
| Serial link address            | CONTROL              | <u>66</u>       |
| Skip frequency                 | ADJUST               | <u>59</u>       |
| Speed loop with encoder        | DRIVE                | <u>64</u>       |
| Speed loop with tacho          | ADJUST - I/O         | 59-60-61-67     |
| Step by step (JOG)             | ADJUST - I/O         | <u>60-61-67</u> |
| Stop priority                  | CONTROL              | <u>66</u>       |
| Switching frequency            | DRIVE                | <u>64</u>       |
| Torque limits                  | ADJUST - DRIVE - I/O | 60-61-63-67     |

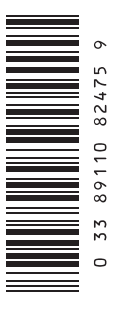

VVDED397047

82475

W9 1493589 01 11 A02

1998-01